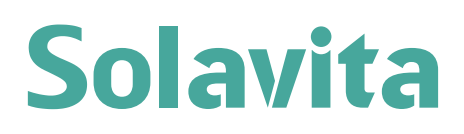

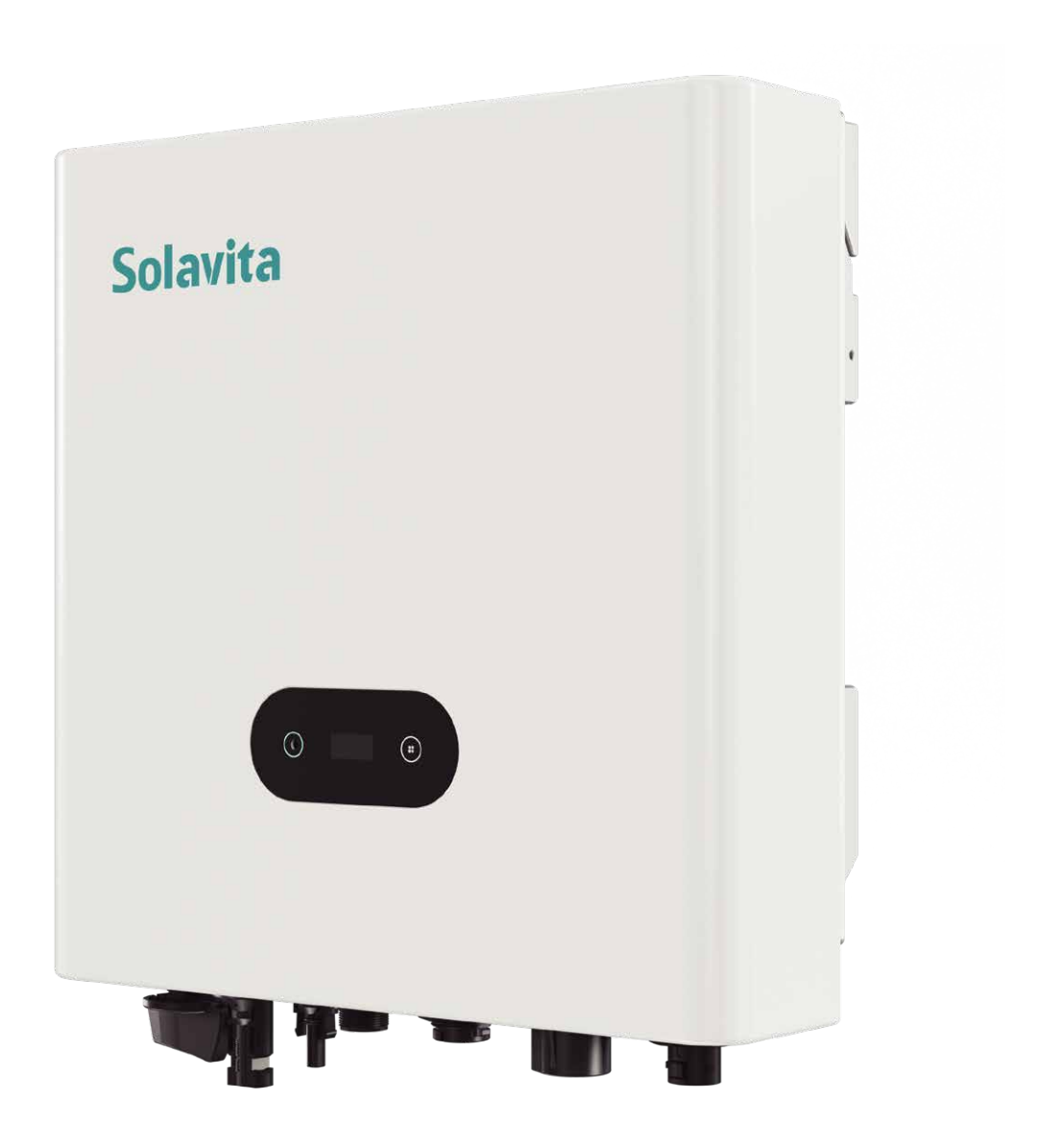

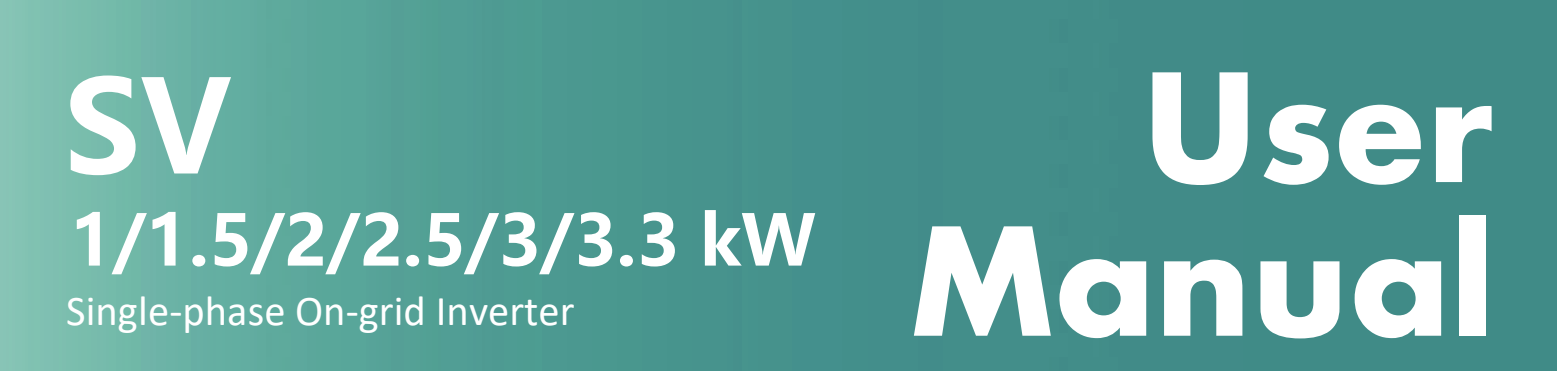

File version-202502-V1-EN Information might be subject to change without notice during product improving.

| 1 |
|---|
| 2 |
| 1 |
| 1 |
| 1 |
| 1 |
| 5 |
| 5 |
| 5 |
| 5 |
| 7 |
| 3 |
| Э |
| 9 |
| J |
| 2 |
| 2 |
| 2 |
| 1 |
| 5 |
| 3 |
| 3 |
| 3 |
| 4 |
| 5 |
| 5 |
| 5 |
| 1 |
| 1 |
| 4 |
| 5 |
|   |

## Contents

# Notes on This Manual

## **Scope of Validity**

This manual is an integral part of the on-grid inverter. This manual describes the assembly,installation, commissioning, maintenance and troubleshooting of the following model(s) of products:SV1000TL-S1-AM11SV2500TL-S1-AM11SV2500TL-S1-AM11SV2500TL-S1-AM11SV3000TL-S1-AM11SV3000TL-S1-AM11SV300TL-S1-AM11SV300TL-S1-AM11SV300TL-S1-AM11SV300TL-S1-AM11SV300TL-S1-AM11SV300TL-S1-AM11SV300TL-S1-AM11SV300TL-S1-AM11SV300TL-S1-AM11SV300TL-S1-AM11SV300TL-S1-AM11SV300TL-S1-AM11SV300TL-S1-AM11SV300TL-S1-AM11SV300TL-S1-AM11SV300TL-S1-AM11

## **Target Group**

This manual is for qualified electricians. The tasks described in this manual only can be performed by qualified electricians.

## Keep the User Manual Properly

This manual serves as an integral part of the device, and you may print out the electronic copy of the user manual on paper as needed, and keep the paper and electronic files in a safe place for subsequent reference. Anyone operating the device at any time must do so in accordance with the requirements of this manual.

## **Copyright Statement**

The copyright of this manual belongs to Jiangsu Skyworth New Energy Technology Co., LTD. Any corporation or individual should not plagiarize, partially or fully copy (including software, etc.), and no reproduction or distribution of it in any form or by any means is permitted. All rights reserved.

This manual may be updated based on user or customer feedback. Please visit our website at www.solavita-ess.com to view the latest version.

## **Symbols Used**

The following types of safety instructions and general information appear in this document as described below:

| $\bigwedge$ | <b>Danger!</b><br>"Danger" refers to a dangerous situation that, if not avoided, will result in a high level of risk such as serious injury or even death. |
|-------------|----------------------------------------------------------------------------------------------------|
| $\triangle$ | Warning!<br>"Warning" indicates a dangerous situation, which, if not avoided, may result in serious injury or<br>death.                                    |
| $\bigwedge$ | <b>Caution!</b><br>"Caution" indicates a hazardous situation which, if not avoided, could result in minor or moderate injury.                              |
|             | <b>Note!</b><br>"Note" provides tips that are valuable for the optimal operation of our product.                                                           |

# **1. Important Safety Instructions**

This chapter contains important safety and operating precautions. Read and save this manual for future reference. Before using this device, please read all instructions and warning signs on the device to understand the inverter and all relevant sections of this manual.

The following types of safety instructions and general information appear in this document as described below:

|             | Danger!                                                                                                    |
|-------------|----------------------------------------------------------------------------------------------------|
|             | Danger to life due to high voltages in the inverter!<br>The personnel responsible for the installation, electrical connection, debugging, maintenance and fault handling operation of this product need to be trained, master the correct operation method, have the corresponding electrician qualification and safety operation knowledge. |
| $\triangle$ | <b>Caution!</b><br>When the inverter is working, it is strictly forbidden to touch the shell. The temperature of the shell is high and there is a risk of scalding.                                                                                                    |
| $\bigwedge$ | <b>Caution!</b><br>To reduce the risk of injury, charge only deep cycle lithium iron phosphate rechargeable batteries. Other types of batteries may explode, causing personal injury and damage.                                                                                                    |
|             | Warning!<br>Before performing maintenance, cleaning or operation on the circuit connected to the inverter, authorized maintenance personnel must first disconnect the AC and DC power supplies of the inverter.                                                                                                    |
|             | Warning!<br>Ensure that the input DC voltage is below the inverter limit. Excessive DC voltage and current may cause permanent damage or other losses to the inverter, which is not covered by the warranty.                                                                                                    |
|             | <b>Note!</b><br>Ground PV system. Finish PV modules and photovoltaic system grounding in accordance with local requirements to achieve optimal protection of systems and personnel.                                                                                                    |

This section explains the symbols shown on the energy station and on the type label:

| CE | Symbol Explanation CE mark. The energy station complies with the requirements of the applicable CE guidelines. |
|----|----------------------------------------------------------------------------------------------------|
|    | Beware of hot surface.<br>The energy station can become hot during operation. Avoid contact during operation.  |
| 4  | Danger of high voltages.<br>Danger to life due to high voltages in the inverter!                               |

| Danger.<br>Risk of electric shock!                                                                                                    |
|----------------------------------------------------------------------------------------------------|
| Danger to life due to high voltage.<br>There is residual voltage existing in the inverter after powering off, which needs 5 min to discharge. Wait 5 min before you open the upper lid or the DC lid. |
| Observe enclosed documentation.                                                                                                    |
| The inverter can not be disposed together with the household waste. Disposal information can be found in the enclosed documentation.                                                                  |
| PE conductor terminal.                                                                                                    |

# 2. Introduction

## **2.1 Basic Information**

SV1000-3300TL-S1-AM11 is a transformerless single phase PV grid-connected inverter. As an integral component in the PV power system, the inverter is designed to convert the direct current power generated from the PV modules into grid-compatible AC current and feeds the AC current to the utility grid.

### 2.2 Basic Features

This inverter incorporates advanced technology, high reliability and convenient control features.

- •Support 150% PV input power
- •Max. 16A input current to match high power PV modules.
- •IP66 outdoor design.
- •Up to 97.2% efficiency, EU efficiency up to 96.4%.
- •Safe and reliable: Design with hardware and software protection.
- •LCD screen display, friendly human-machine interface.
- •Optional AFCI function.
- •Zero export limitation.
- Support 3<sup>rd</sup> party monitoring system.
- •Optional DRM function for Australia & New Zealand.
- •Optional 24-hour loading monitoring.

### **2.3 Dimensions**

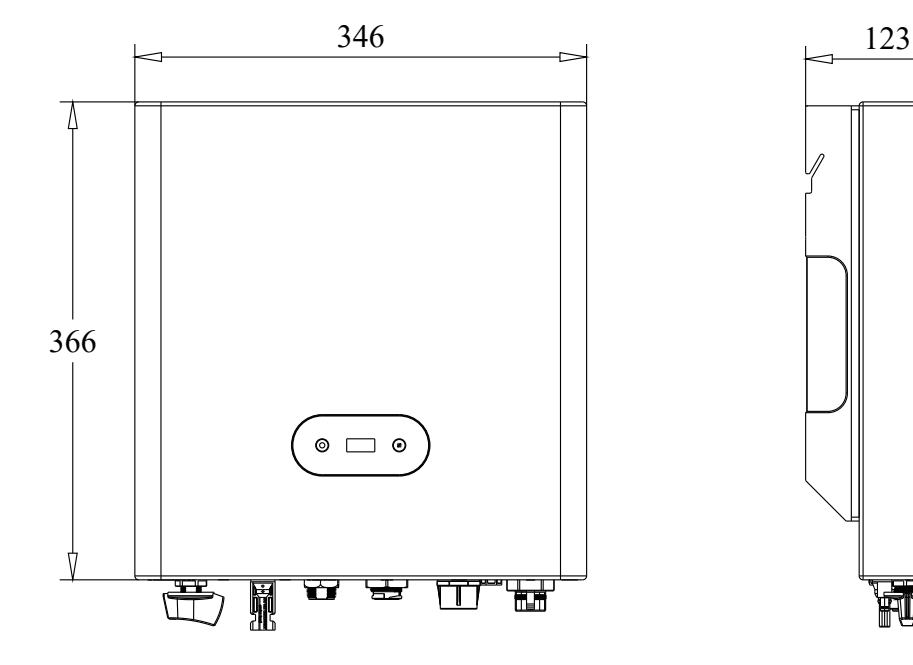

Front View

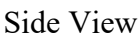

## 2.4 Terminals of Inverter

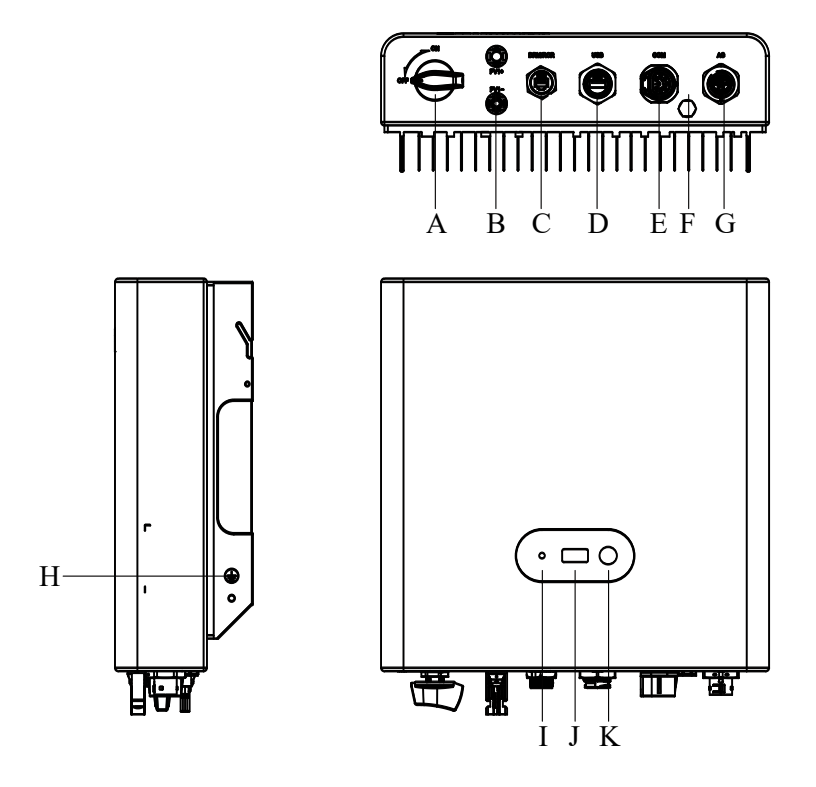

| Object | Description            | Object | Description        |
|--------|------------------------|--------|--------------------|
| А      | DC Switch              | G      | AC Output Terminal |
| В      | PV Input Terminal      | Н      | Grounding terminal |
| С      | DRM/RCR(Optional)      | Ι      | Indicator Light    |
| D      | USB (WiFi/4G optional) | J      | LCD                |
| Е      | СОМ                    | K      | Button             |
| F      | Breathing Valve        |        |                    |

Note: Only personnel with relevant electrical qualifications are allowed to install.

# 3. Installation

Note:

|             | Danger:<br>Do not install SV1000~3300TL-S1-AM11 on flammable materials.<br>Do not install SV1000~3300TL-S1-AM11 in a place where flammable or explosive<br>materials are stored. |
|-------------|----------------------------------------------------------------------------------------------------|
| $\bigwedge$ | The casing and radiator of the inverter become extremely hot during operation. Avoid installing SV1000~3300TL-S1-AM11 in areas where accidental contact may occur.               |
| Â           | Consider the weight of the inverter when transporting and moving it. Select a suitable mounting location and surface. Equip at least 2 persons to install the inverter.          |

## **3.1 Check for Transport Damage**

Ensure that the inverter is in good condition via transportation. If there is any visible damage such as cracks, please contact the dealer immediately.

## **3.2 Packing List**

Open the package and take out the product, please check the accessories first. The packing list is shown below. If anything is missing, please contact your local Solavita distributor.

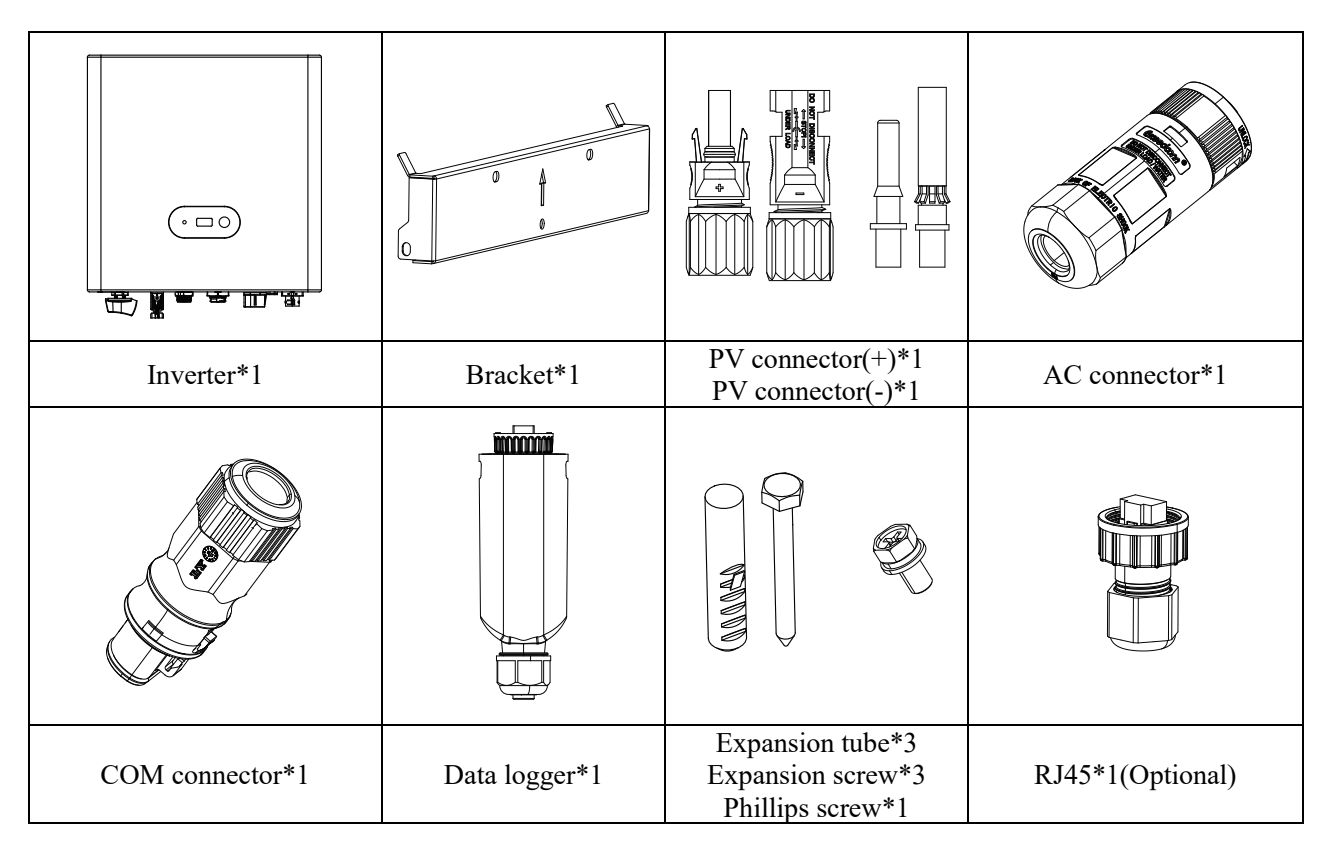

|                   |                              |                             | But ity Certificate<br>Rolo, 85,<br>This is to write the product<br>is autified to driver. |
|-------------------|------------------------------|-----------------------------|--------------------------------------------------------------------------------------------|
| Ground terminal*1 | Factory<br>Inspection Report | Quick installation<br>Guide | Certificate of conformity                                                                  |

# **3.3 Tool preparation**

| Number | Tool | Description            |
|--------|------|------------------------|
| 1      |      | Electric impact drill  |
| 2      |      | Spirit level           |
| 3      |      | Marker pen             |
| 4      |      | Screwdrivers           |
| 5      |      | Terminal crimping tool |
| 6      |      | Wire stripper          |
| 7      |      | PV disassembly tool    |
| 8      |      | Multimeter             |
| 9      |      | Hammer drill           |

| 10 | Wire cutters         |
|----|----------------------|
| 11 | Network cable pliers |
| 12 | Protective equipment |

### **3.4 Installation Environment**

1) The inverter operates optimally when the ambient temperature is not higher than 45°C. The inverter is also designed for use in a wide range of applications.

2) The mounting height should preferably be parallel to the line of sight for ease of operation and maintenance.

3) The installation environment of the inverter should be far away from flammable and explosive materials and ensure that there is no strong electromagnetic interference equipment around.

4) The parameter labels and warning signs must be clearly visible after the inverter is installed.

5) When installing the inverter, ensure it is protected from sunlight, rain, and snow during operation.

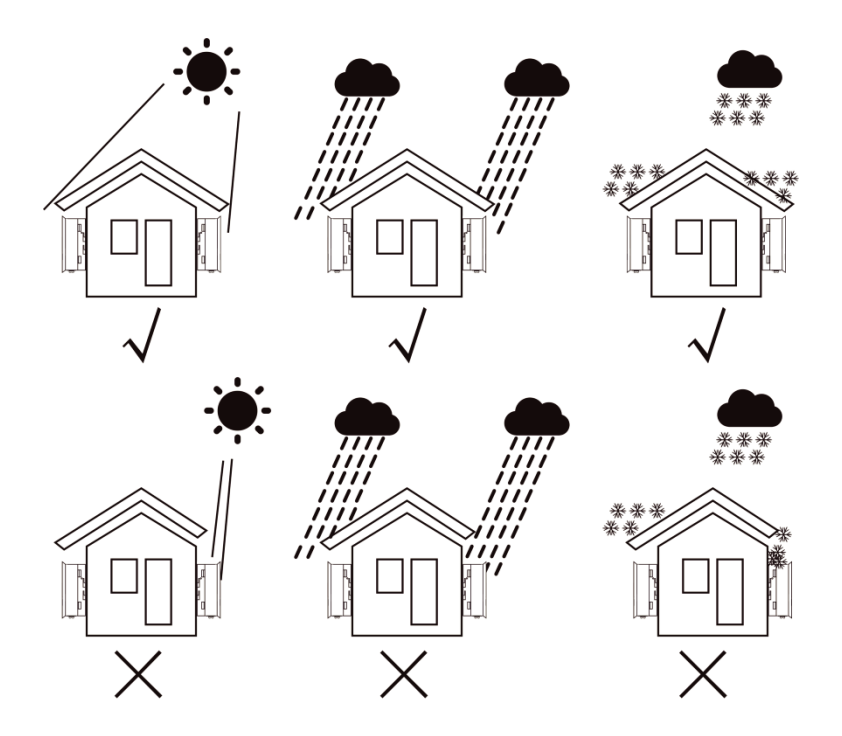

Install the inverter at a maximum back tilt of 15 degrees, the inverter can not be tilted forward, inverted, excessive back tilted or side tilted.

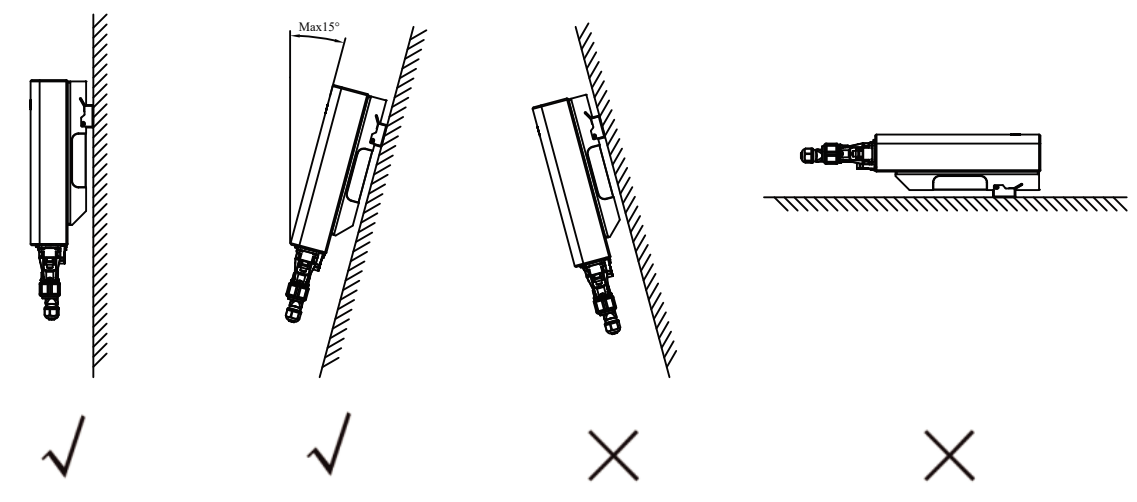

## **3.5 Installation Space Requirements**

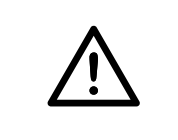

**Danger !** Always ensure that the inverter cooling system or vents are unobstructed.

Considering heat dissipation and ease of disassembly, as well as ensuring sufficient space around the inverter for ventilation, the minimum distance around the inverter should not be less than the following values.

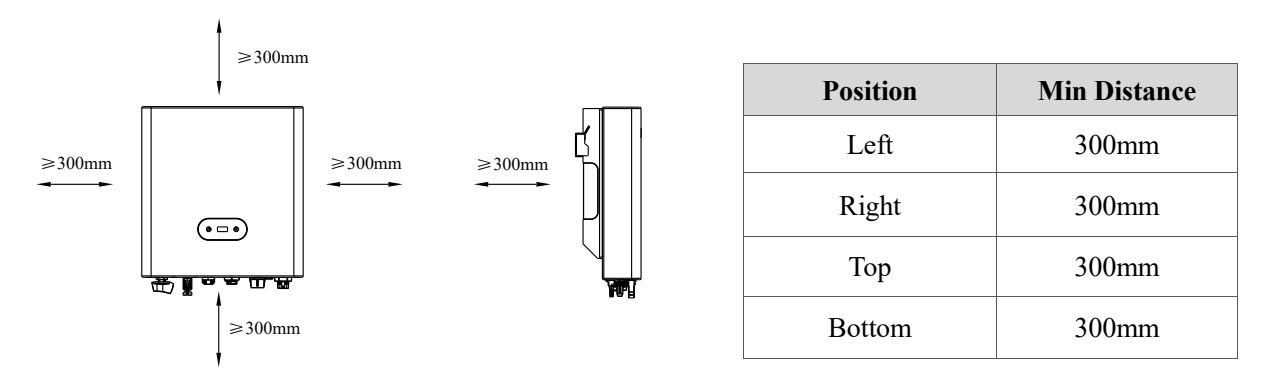

## 3.6 Inverter handling

Take the inverter out of the outer packaging and carry it horizontally to the designated installation location. Open the outer packaging box, and operators reach under the inverter radiator to carry the inverter out of the outer packaging box and carry it to the designated installation location.

## **3.7 Mounting the Inverter**

## **3.7.1 Mounting the Inverter with bracket**

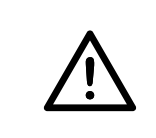

In order to avoid electrical shock or other injury, inspect existing electronic or plumbing installations before drilling holes.

Step 1: Place the bracket at the installation point, use a spirit level to adjust the bracket to a horizontal angle, and mark the drilling positions with a marker pen.

Step 2: Use an electric impact drill to drill holes on the wall. When drilling, keep the electric impact drill perpendicular to the wall and the drilling depth should be slightly greater than the length of the expansion tube.

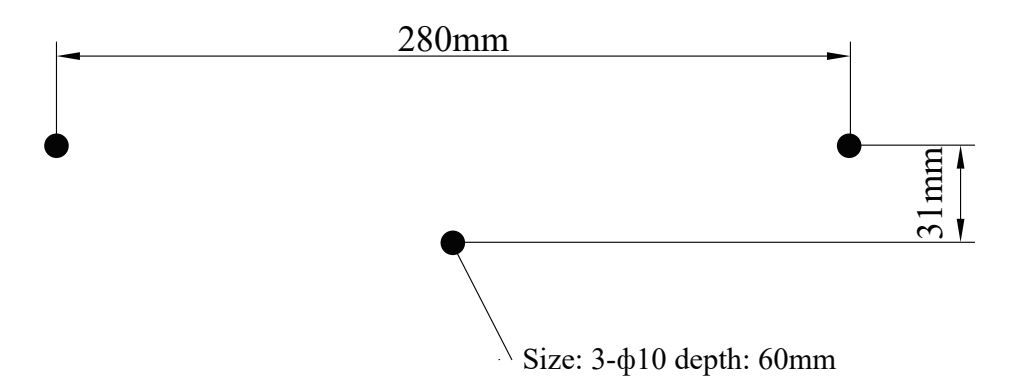

Step 3: Use a hammer to slowly knock the expansion tube into the drilled hole, and fix the bracket with the expansion screws in the accessory bag of the inverter.

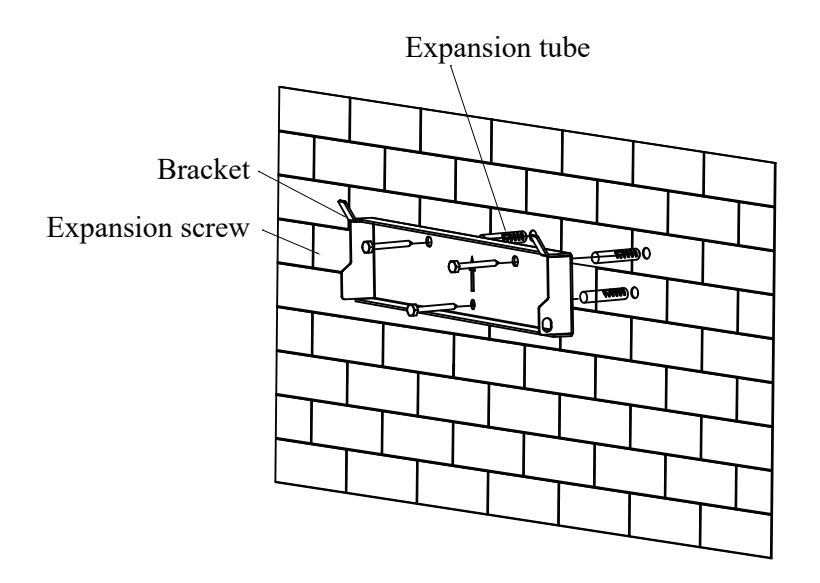

## 3.7.2 Fixed the inverter on the wall

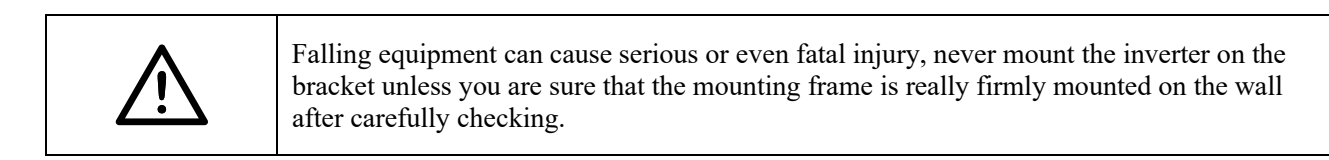

Step 1: Rise up the inverter a little higher than the bracket. Considered the weight of them.During the process please maintain the balance of the inverter.

Step 2: Hang the inverter on the bracket through the match hooks on bracket.

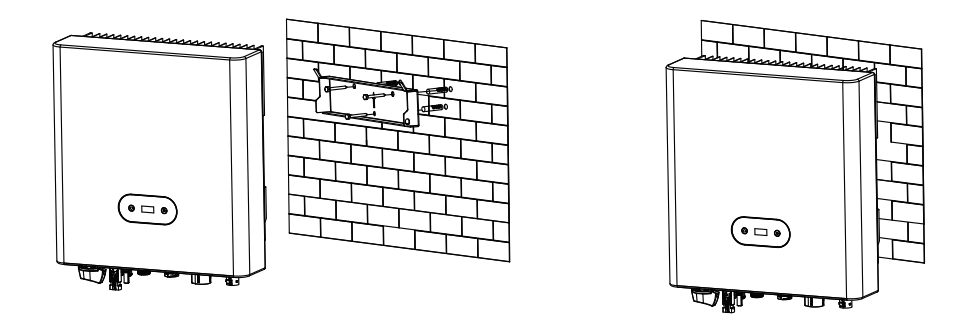

Step 3: After confirming the inverter is fixed reliably, Using M5 Phillips screw in accessory bag to lock the inverter to the bracket.

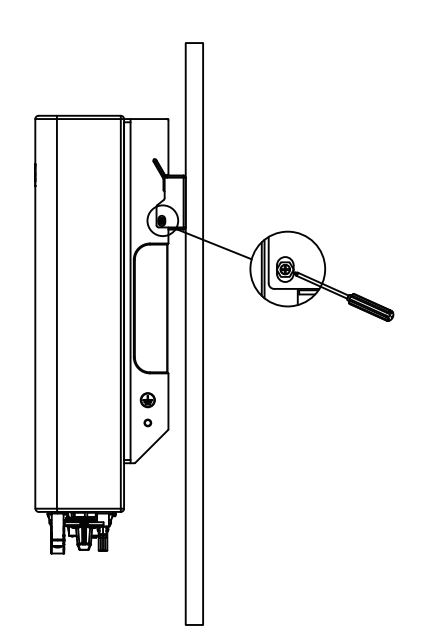

# 4. Electrical Connections

## 4.1 Grounding Connection

| Procedure |                                                                                                    |                                                                 |                                                                |  |
|-----------|----------------------------------------------------------------------------------------------------|-----------------------------------------------------------------|----------------------------------------------------------------|--|
|           | Prepare a one-core cable (4 terminal at the bottom of the accessories.                                                | mm <sup>2</sup> ), unscrew the phi<br>ie inverter, and then fir | illips screw on the grounding<br>ad the ground terminal in the |  |
| Step 1    | 0                                                                                                    |                                                                 |                                                                |  |
|           | one-core cable (4 mm <sup>2</sup> )                                                                                   | Phillips screw                                                  | OT terminal                                                    |  |
| Step 2    | Strip the grounding cable insulation(length L2), insert the stripped cable into the ring terminal, and then clamp it. |                                                                 |                                                                |  |
| Step 3    | Find the ground connection inverter.                                                                                  | port on the inverter, and                                       | screw the ground wire on the                                   |  |

## 4.2 PV Connection

| Ŵ | <ul> <li>Note:</li> <li>Before connecting the PV strings, ensure that the DC switch is in the off position.</li> <li>Ensure that the polarity of the PV strings matches the DC connectors; otherwise, it may damage the inverter.</li> <li>Ensure that under no circumstances does the maximum open-circuit voltage of the photovoltaic strings exceed the inverter's maximum input voltage of 600V.</li> <li>Don't connect the positive and negative terminals of the PV strings to the PE li ne, as it may damage the inverter.</li> </ul> |
|---|----------------------------------------------------------------------------------------------------|
|---|----------------------------------------------------------------------------------------------------|

Recommended DC input cable specifications

PV cable

| Cross section(mm <sup>2</sup> ) |     |  |
|---------------------------------|-----|--|
| Range Recommended value         |     |  |
| 4.0~6.0                         | 4.0 |  |

Step 1: Turn off the DC switch and prepare the appropriate PV cables. Locate the photovoltaic (+) terminal and photovoltaic (-) terminal, as well as the metal core, in the packaging box.

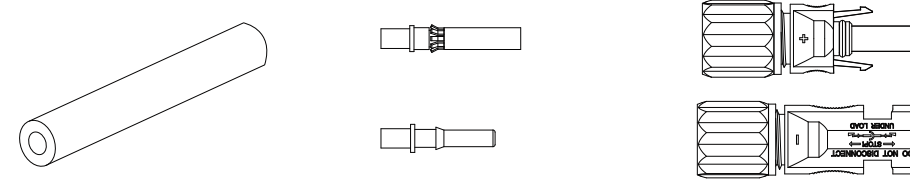

PV + and - terminals

metal core Step 2: Use the wire stripper to strip the wires to a length of 7±0.5mm, as shown in the diagram below.

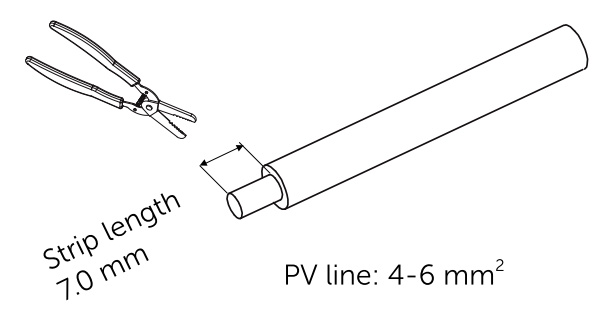

Step 3: Insert the striped cable into the metal core. Ensure that all wires are fully inserted into the metal core.

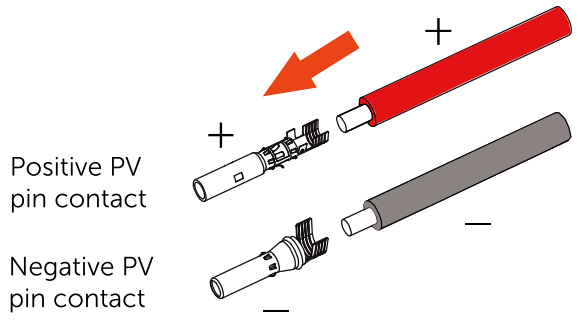

Step 4: Use a MC4 terminal crimping tool to firmly crimp the cable with the PV metal core, ensuring that the cable is securely attached to the metal core.

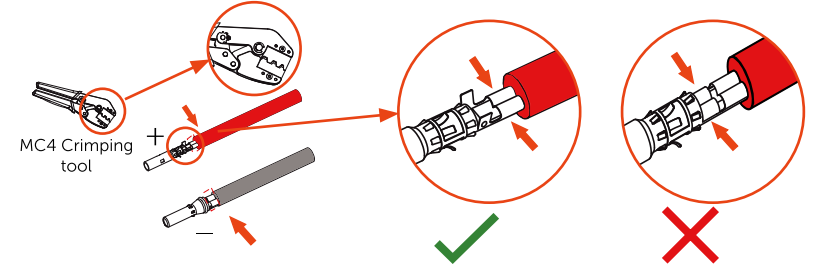

Step 5: Pass the crimped positive and negative cables through the locking nuts and insert them into their respective plastic housings until you hear a 'click' sound, indicating that the metal cores are securely locked into place.

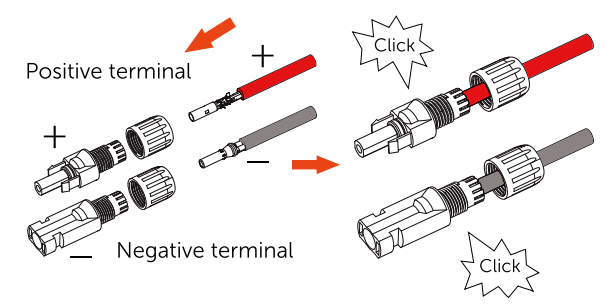

Step 6: Tighten the nuts and use a multimeter to measure the DC input PV voltage to verify the polarity of the DC input cables.

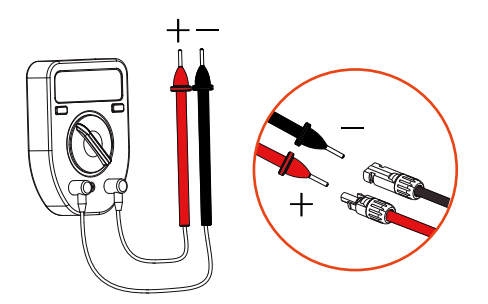

Step 7: Connect the completed DC connector to the inverter as shown in the diagram. A slight "click" sound will confirm that the connection is secure.

## 4.3 AC Connection

| <ul> <li>Note:</li> <li>Each inverter must be equipped with its own dedicated AC circuit breaker; it is prohib to share a single AC circuit breaker among multiple inverters.</li> <li>Before making electrical connections, ensure that the inverter DC switch is in the "OF position and the AC side circuit breaker is in the "OFF" position.</li> <li>Do not connect local loads between the inverter and the AC circuit breaker.</li> </ul> | oited<br>FF" |
|----------------------------------------------------------------------------------------------------|--------------|
|----------------------------------------------------------------------------------------------------|--------------|

The recommended specifications for AC cables and AC break are as follows:

| Model            | Recommended Cross section (mm <sup>2</sup> ) | AC breaker rating current (A) |
|------------------|----------------------------------------------|-------------------------------|
| SV1000TL-S1-AM11 | 2.5~6                                        | 10                            |
| SV1500TL-S1-AM11 | 2.5~6                                        | 10                            |
| SV2000TL-S1-AM11 | 2.5~6                                        | 15                            |
| SV2500TL-S1-AM11 | 2.5~6                                        | 15                            |
| SV3000TL-S1-AM11 | 2.5~6                                        | 20                            |
| SV3300TL-S1-AM11 | 2.5~6                                        | 20                            |

#### Installation procedure:

Step 1: Select the appropriate cable type and strip the wire according to the dimensions shown in the diagram.

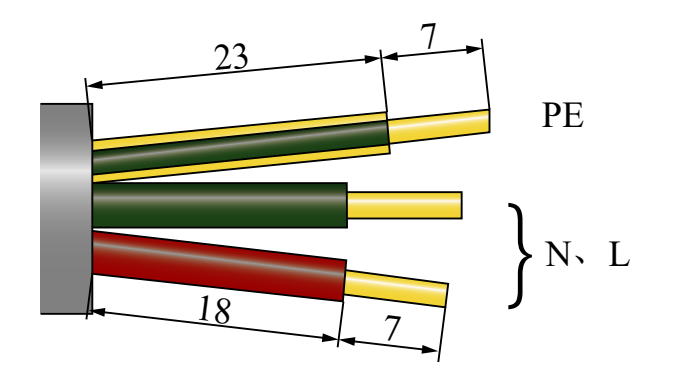

Step 2: Fix the wires into the correct position. Torque 0.8N.m Please try to pull out the wire to make sure the it's well connected.

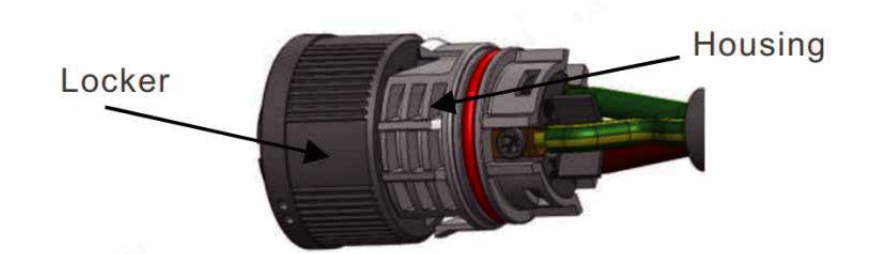

Step 3: Insert Seal and Clamp Finger into body, then tighten the nut, torque 2.5+/-0.5N·m.

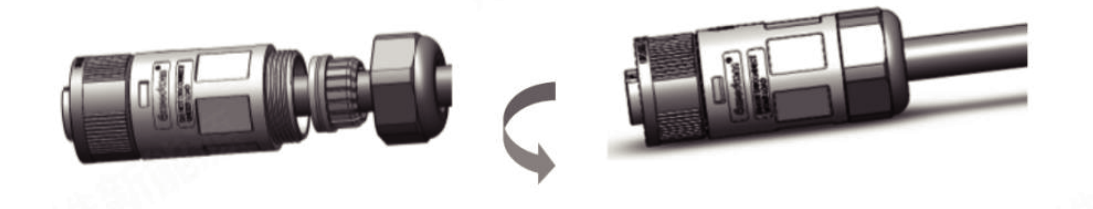

Step 4: Mating plug and socket: Push the locker onto the socket housing completely, then rotate the locker according to the direction instructed by the marks on the locker.(Warning: hold the body)

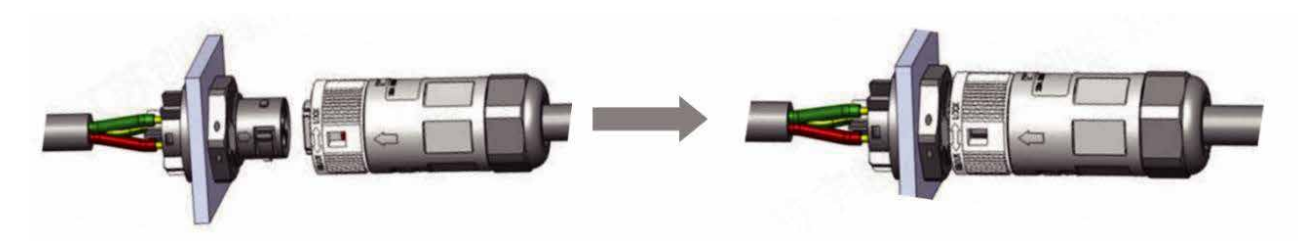

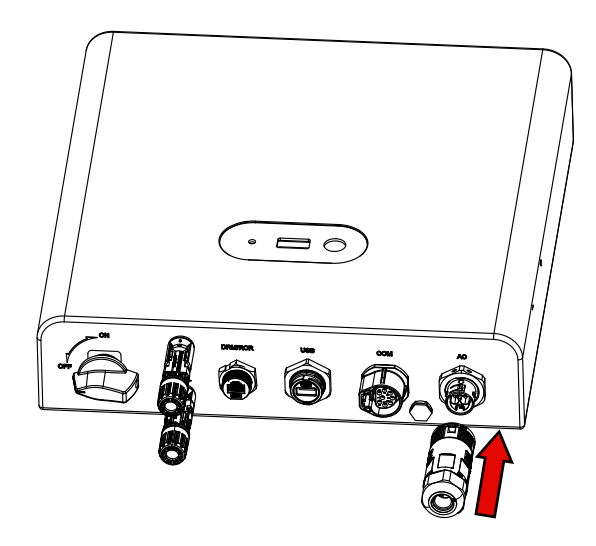

#### Unlock procedure:

Step 1: Separate the male and female connector, rotate the locker according to the direction instructed by the marks on the locker.

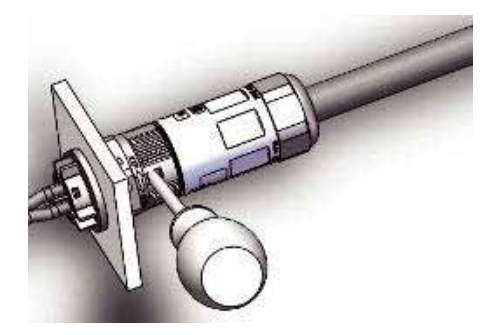

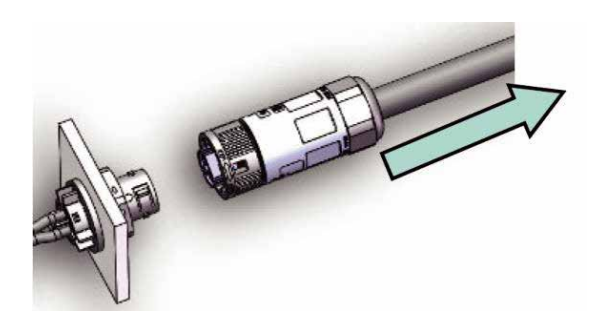

Step 2: Disassembling body and housing for rewire.

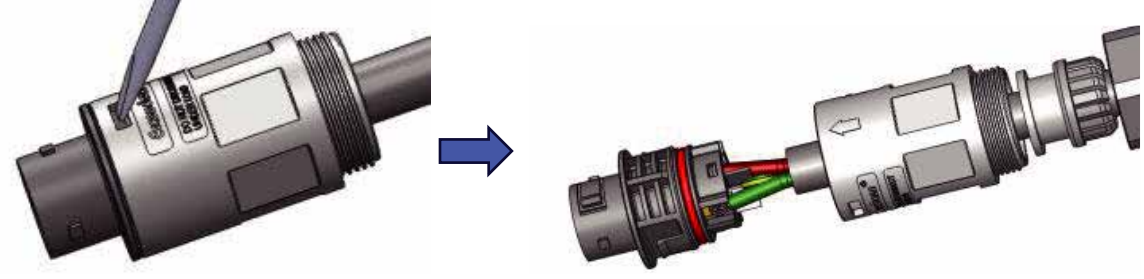

## 4.4 Communication Connection

### 4.4.1 APP/WEB Connection

Connect the Data logger to the USB port of the inverter. After the connection is successful, you can view the inverter power generation, operating status and other information through the mobile phone App. For details, please refer to the Data logger user manual.

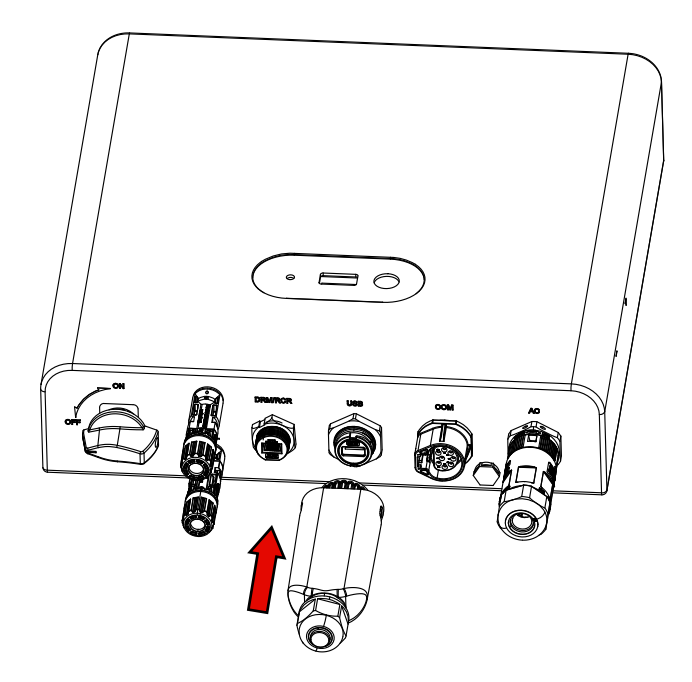

## 4.4.2 COM Definition

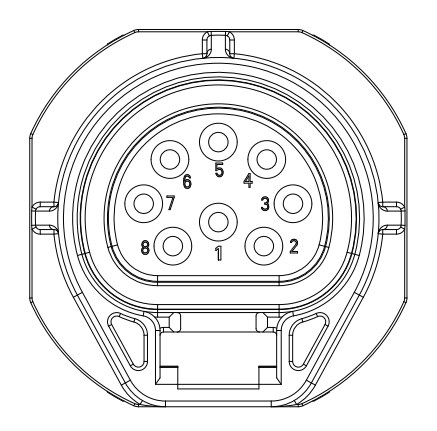

| PIN    | 1   | 2   | 3      | 4      | 5                | 6                | 7     | 8           |
|--------|-----|-----|--------|--------|------------------|------------------|-------|-------------|
| Define | CT+ | CT- | RS485- | RS485+ | DRYOUT_<br>OPEN- | DRYOUT_<br>OPEN+ | DRYIN | GND_CO<br>M |

Zero export limitation

| Ń | <ul> <li>Note:</li> <li>Inverters are classified as "Meter Model" and "CT Model" due to hardware difference.</li> <li>Meter Model can only connect a smart meter.</li> <li>CT Model can only connect a current transformer.</li> <li>Please consult Solavita Sales Rep before placing the order.</li> <li>To achieve Export Power Management function, the current transformer must be installed on the grid side.</li> </ul> |
|---|----------------------------------------------------------------------------------------------------|
|---|----------------------------------------------------------------------------------------------------|

#### (1) CT connection (Optional) :

The inverter can work with a current transformer to achieve Export Power Management function.

|--|

Below is the connection diagram of the current transformer.

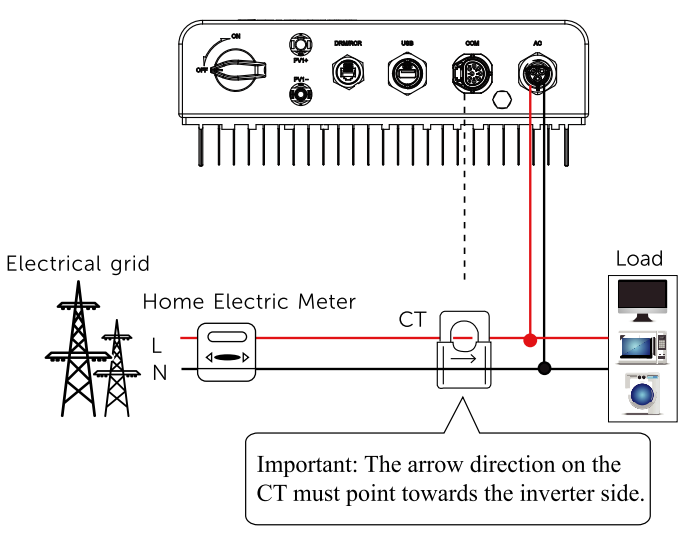

#### (2) Meter connection (Optional)

The inverter can work with a single phase smart meter to achieve Export Power Management Function.

| Ŵ | Note:<br>•The smart meter must be purchased from and authorized by us, any third party or non-<br>authorized meter may not match with the inverter. We will not take the responsibility if the<br>meter is unavailable or incompatible in this case.<br>The smart meter model we support: Eastron SDM120CT |
|---|----------------------------------------------------------------------------------------------------|
|---|----------------------------------------------------------------------------------------------------|

#### Communication port installation procedure:

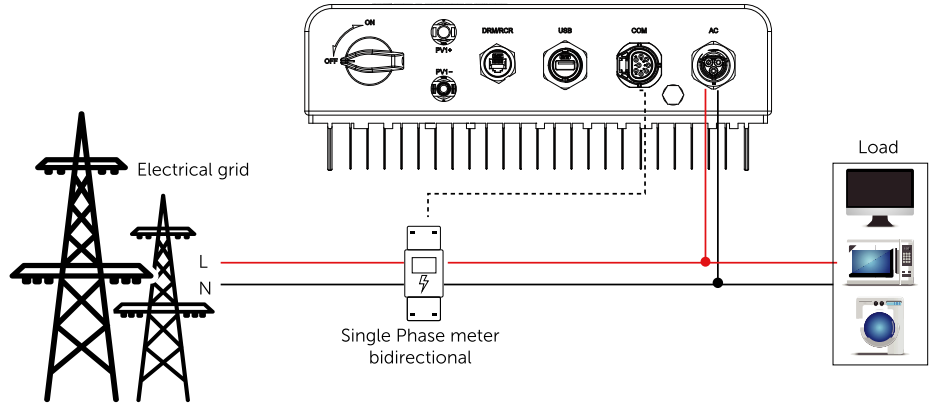

Step 1: Select the appropriate cable type (recommend 20AWG) and specifications; And perform wire stripping treatment on the cables. Please refer to the specific wire stripping length in the diagram.

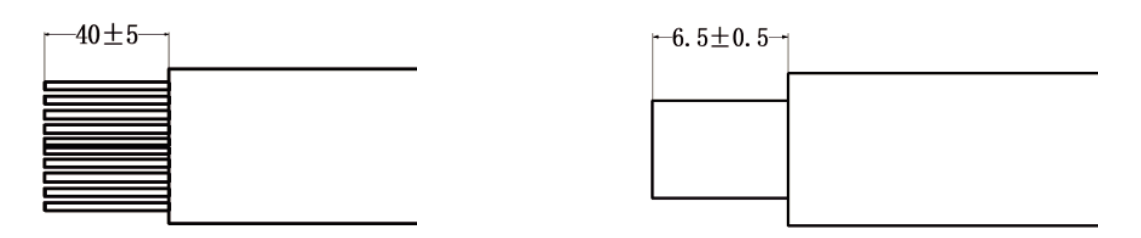

Step 2: Terminal the core wire/immerse it in tin to ensure that the copper wire is not dispersed.

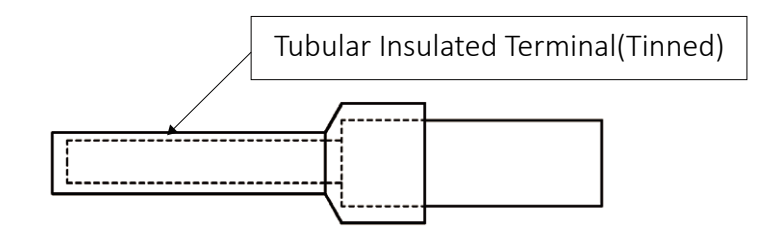

Step 3: Insert the cable into the main component and lock the screw with a Phillips screwdriver. (Recommended tightening torque for screws is 0.1~0.2N. m)

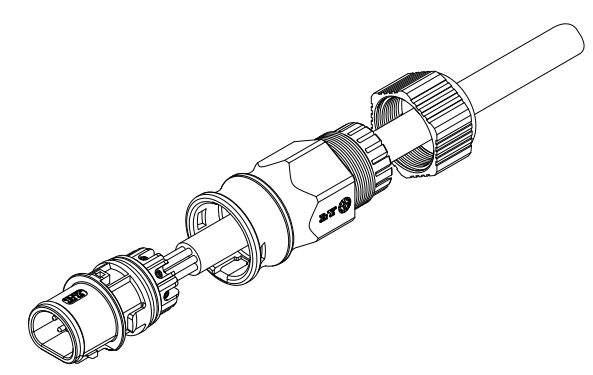

Step 4: Push the main component into the rubber core and assemble it into place when you hear a clicking sound.

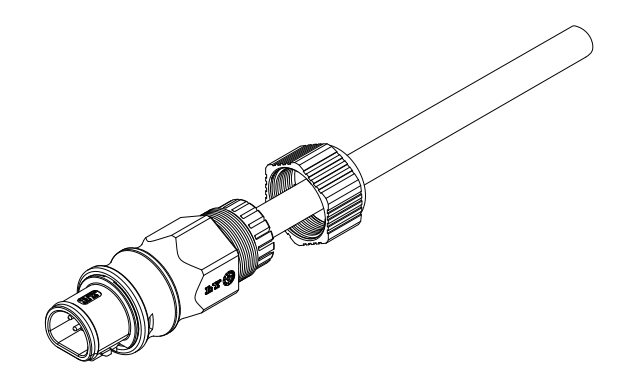

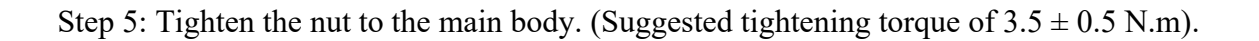

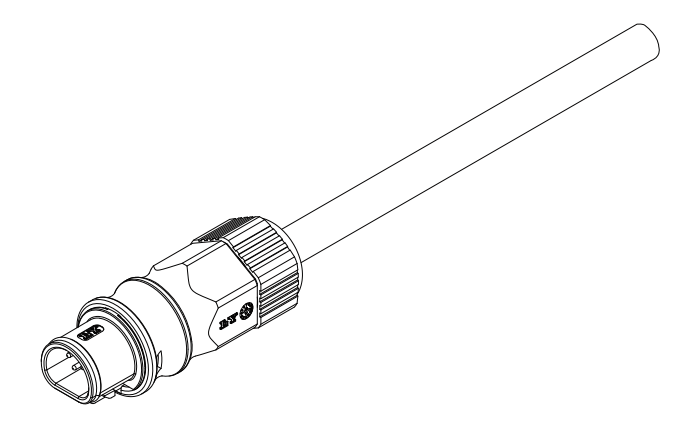

Step 6: Align the COM port slot at the bottom of the inverter and insert this terminal.

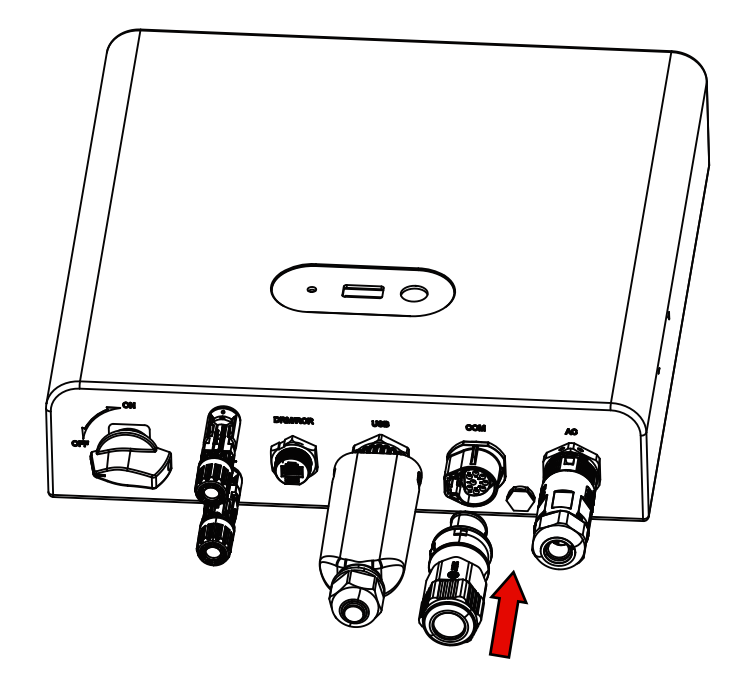

### 4.4.3 DRM Connection

DRM function (for AS4777) is provided to support several demand response modes by giving control signals as below (For other countries, DRM function is used for remote shut-off). The user should follow the following PIN rules and cooperate with external equipment when using it.

| Mode | Requirement                                                                          |  |
|------|--------------------------------------------------------------------------------------|--|
| DRM0 | Operate the disconnection device.                                                    |  |
| DRM1 | Do not consume power.                                                                |  |
| DRM2 | Do not consume at more than 50% of rated power.                                      |  |
| DRM3 | Do not consume at more than 75% of rated power and source reactive power if capable. |  |
| DRM4 | Increase power consumption (subject to constraints from other active DRMs).          |  |
| DRM5 | Do not generate power.                                                               |  |
| DRM6 | Do not generate at more than 50% of rated power.                                     |  |
| DRM7 | Do not generate at more than 75% of rated power and sink reactive power if capable.  |  |
| DRM8 | Increase power generation (subject to constraints from other active DRMs).           |  |

#### DRM PIN Definition

The installation steps are the same as BMS connection.

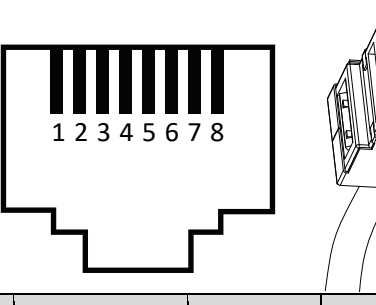

| PIN    | 1            | 2      | 3           | 4      | 5            | 6             | 7 | 8 |
|--------|--------------|--------|-------------|--------|--------------|---------------|---|---|
| Color  | Orange/White | Orange | Green/White | Blue   | White/ blue  | Green         | / | / |
| Define | DRM1/5       | DRM2/6 | DRM3/7      | DRM4/8 | REF_GEN/DRM0 | COM_LOAD/DRM0 | / | / |

Installation procedure:

Step 1: Prepare a standard network cable and cable connector, then insert the network cable through the cable connector.

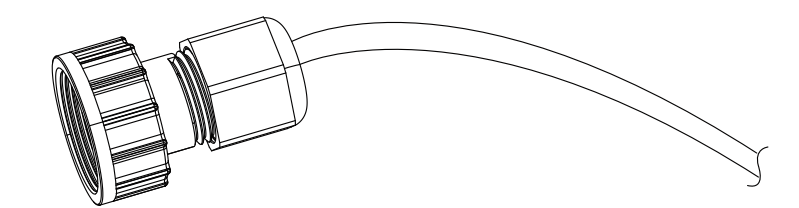

Step 2: Crimp the cable with a RJ45 plug which is inside of the cable connector.

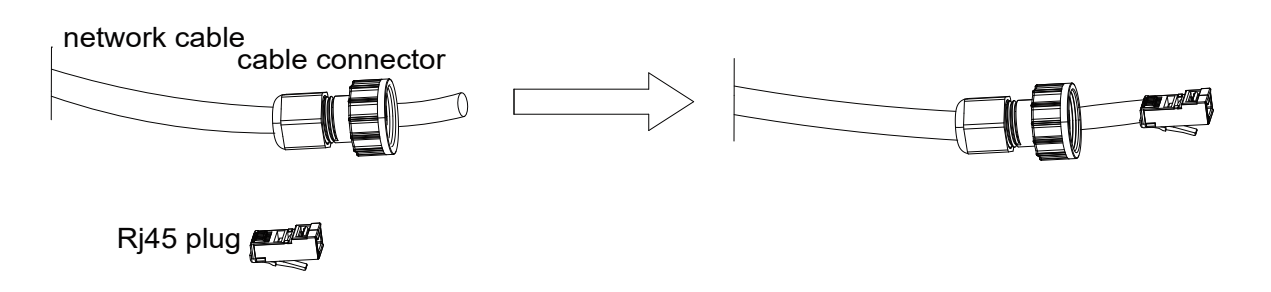

Step 3: Insert the cable connector into BMS port at the bottom of inverter and screw it tightly.

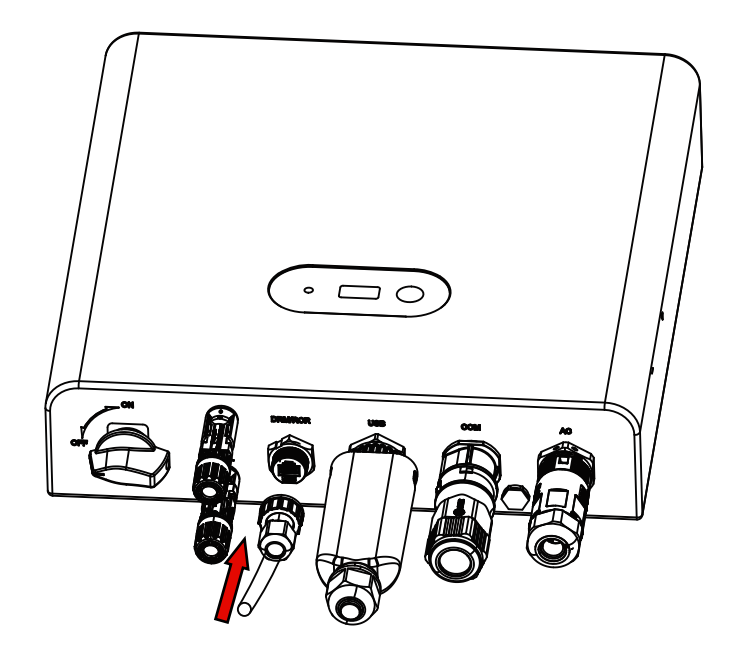

# 5. Commissioning

## **5.1 Preparation**

Ensure all the devices are accessible for operation, maintenance and service. a)Check and confirm that the inverter is firmly installed. b)Space for ventilation is sufficient for one inverter or multiple inverters. c)Nothing is left on the top of the inverter. d)Inverter and accessories are correctly connected. e)Cables are routed in safe place or protected against mechanical damage. f)Warning signs and labels are suitably affixed and durable. g)An Android or IOS mobile phone with Bluetooth function is available. h)Measure DC voltage of PV strings and ensure the polarity is correct. i)Measure AC voltage and frequency and ensure they are within local standard.

## 5.2 Inverter Start-Up

If all of the items mentioned above meet the requirements, proceed as follows to start up the inverter for the first time. Strictly follow the preceding sequence. Otherwise, the product may be damaged, and the loss caused is not covered by the warranty.

Step 1: Turn on the AC circuit breaker between the inverter and the grid.

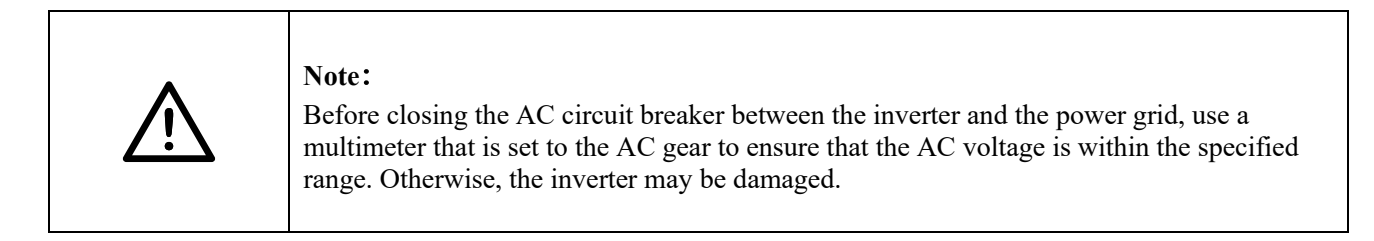

Step 2: Rotate the DC switch of the inverter to "ON" position.

Step 3: Turn on the external DC switch (if applicable) between the inverter and the PV string. Step 4: If the irradiation and grid conditions meet requirements, the inverter will operate normally.

Observe the LED indicator to ensure that the inverter operates normally. Refer to "6.1 Control Panel" for LED screen introduction and LED indicator definition.

|  | <ul> <li>Note:</li> <li>If there are other faults with the inverter, please refer to section 7.1 of this manual for troubleshooting</li> <li>When the lighting is weak or there is no sunlight, the inverter will automatically stop running and the LED lights of the inverter will turn off. When the lighting is restored, the inverter will automatically restart.</li> </ul> |
|--|----------------------------------------------------------------------------------------------------|
|--|----------------------------------------------------------------------------------------------------|

## 5.3 Solavita Cloud Download

Users need to download the APP before installing it for the first time.

- There are two ways to download and install the latest APP:
- 1. You can search "Solavita Cloud"in Google Play or App Store.
- 2. You can scan this QR code below to download "Solavita Cloud".

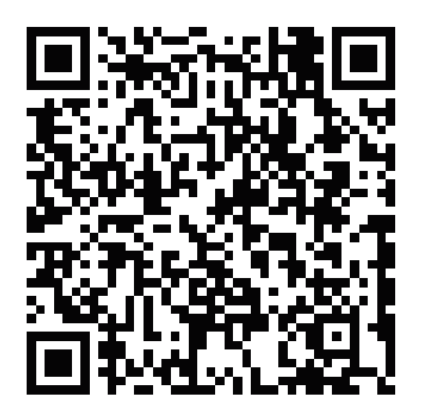

Android

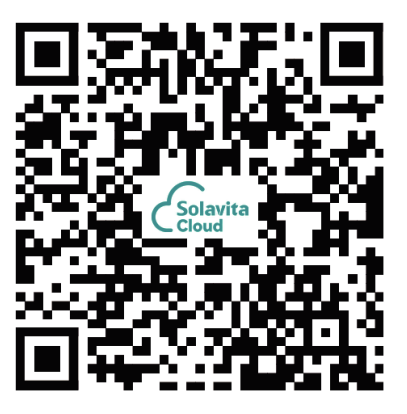

IOS

# 6. Operation method

## 6.1 Control Panel

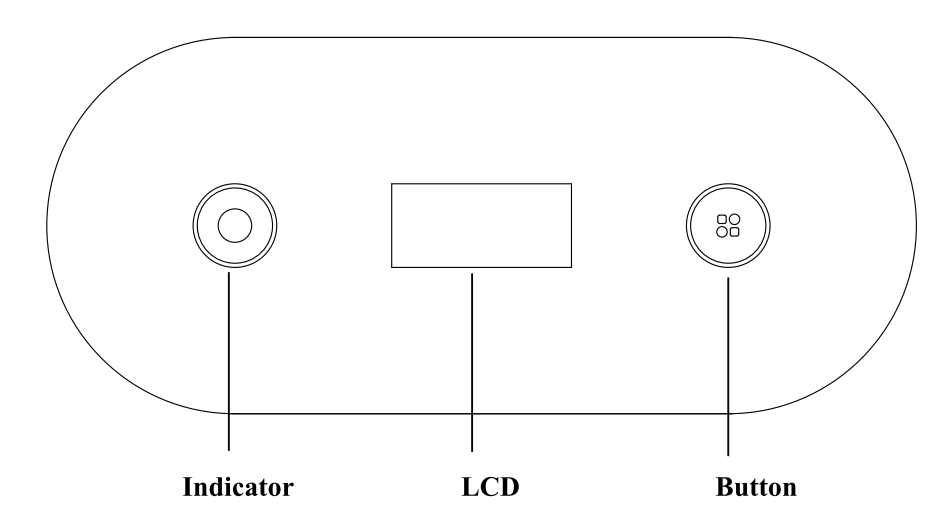

Table 6-1 Display instructions

| Name      | Description                                                   | Display               |
|-----------|---------------------------------------------------------------|-----------------------|
|           | The inverter is in normal status.                             | Green light always on |
|           | The inverter is in standby status.                            | Green light flashing  |
| Indicator | The inverter is in fault status.                              | Red light always on   |
|           | The inverter is in warning status.                            | Red light flashing    |
|           | The inverter is in firmware update status.                    | Blue light flashing   |
| LCD       | Display the information of the inverter.                      | /                     |
| Button    | You can switch the LCD display and set parameter by touching. | /                     |

Table 6-2 Touch button function description

| Operation         | Function                 | Description                                         |
|-------------------|--------------------------|-----------------------------------------------------|
| Click             | Page Turn/Value increase | Turn pages, switch options, increase setting values |
| Double click      | Return                   | Return to previous menu                             |
| Long press for 1s | Enter                    | Select the current menu option or confirm           |
| Long press for 5s | Rapid increase           | Set the value to increase rapidly                   |

## 6.2 Menu Structure

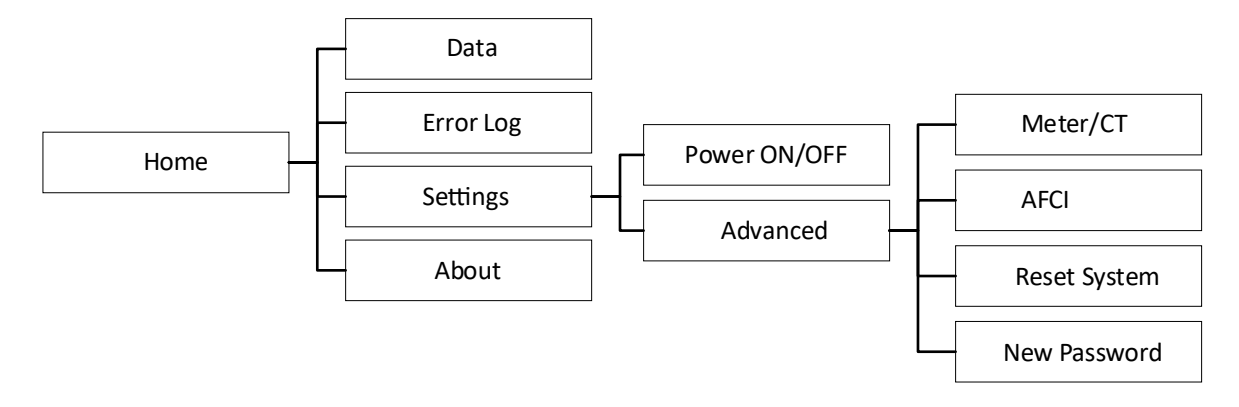

In the Home interface, long press the button to enter the device menu, the menu has the following functions:

- •Displaying inverter parameters and detailed operating data
- •Setting inverter parameters

## 6.2.1 Inverter Data

In the Home interface, long press the button to enter the menu, select 'Data' in the options, enter the interface to view the inverter operation data.

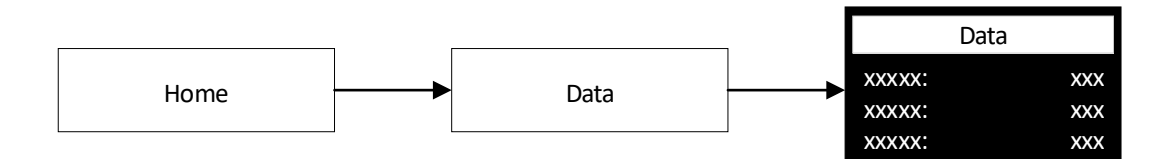

## 6.2.2 Inverter Error Log

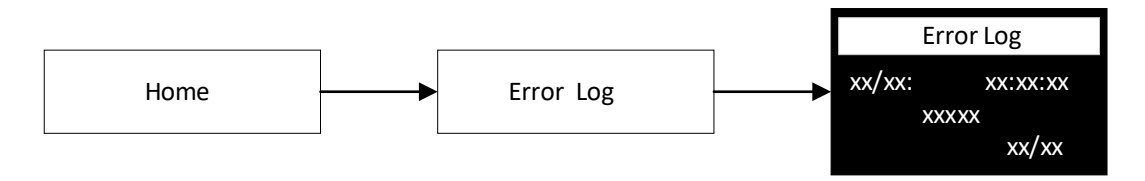

On the Home interface, long press the button to enter the menu, select "Error Log" in the options, and enter the interface to view the inverter's historical error information.

Note: The error code consists of two parts, the error category and the error number. The error category is divided into fault and alarm. The fault is displayed as E and the alarm is displayed as W.

For example, if it displays E1002, E represents the fault and 1002 is the fault code.

### 6.2.3 Inverter parameter settings

In the Home interface, long press the button to enter the menu, select "Settings" in the options, enter the settings menu, click to switch options in the settings menu, long press to confirm the settings, double-click to return. In the settings, you can set the inverter operating status and advanced settings. Entering the advanced settings requires a password verification. The default password is 1234.

## 6.2.3.1 Inverter operating status setting

In the "Power ON/OFF" setting option, you can change the inverter operating state and turn the inverter on and off. The operation is as follows:

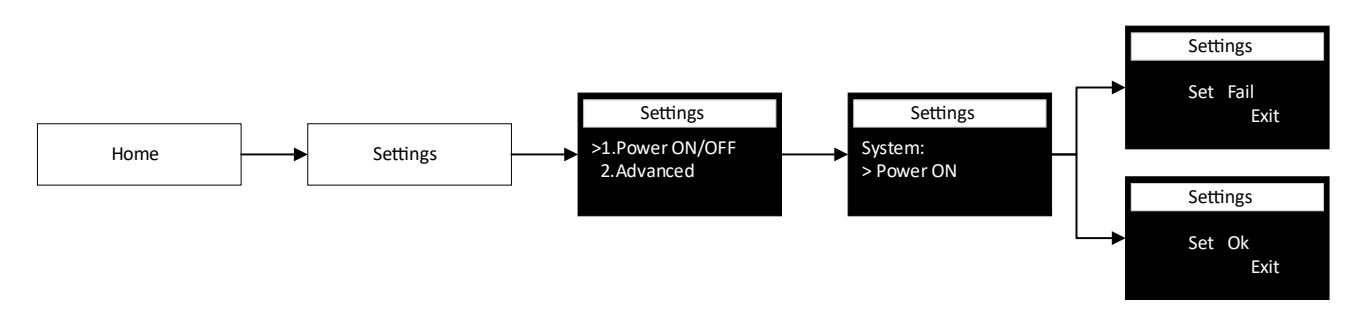

## 6.2.3.2 Advanced Settings

Advanced settings are password protected and you must enter the password before entering.

① Smart meter/CT and export limitation settings

In this setting, you can choose to use two different configurations: CT or meter. When using the meter, you need to select the meter model and finally set whether to turn on the export limitation function and the export limitation power.

#### •CT settings:

Select the CT option in the "Meter/CT" setting item, and finally set the zero limitation function as shown below:

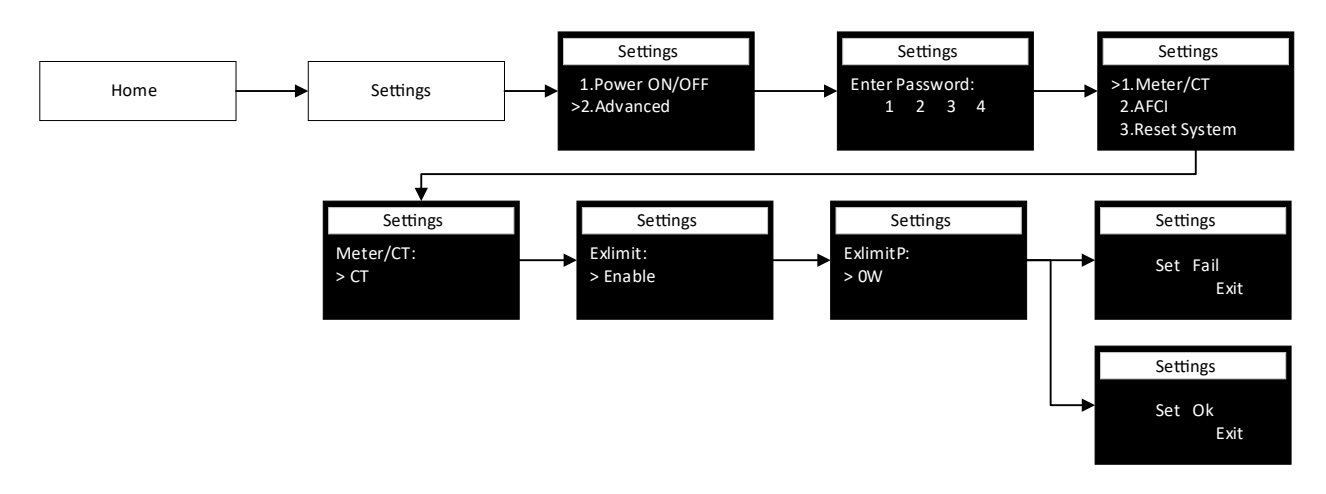

#### • Smart Meter settings:

Select the "Meter" option in "Meter/CT" and set the corresponding meter model. Finally, set the zero export limitation function as shown below:

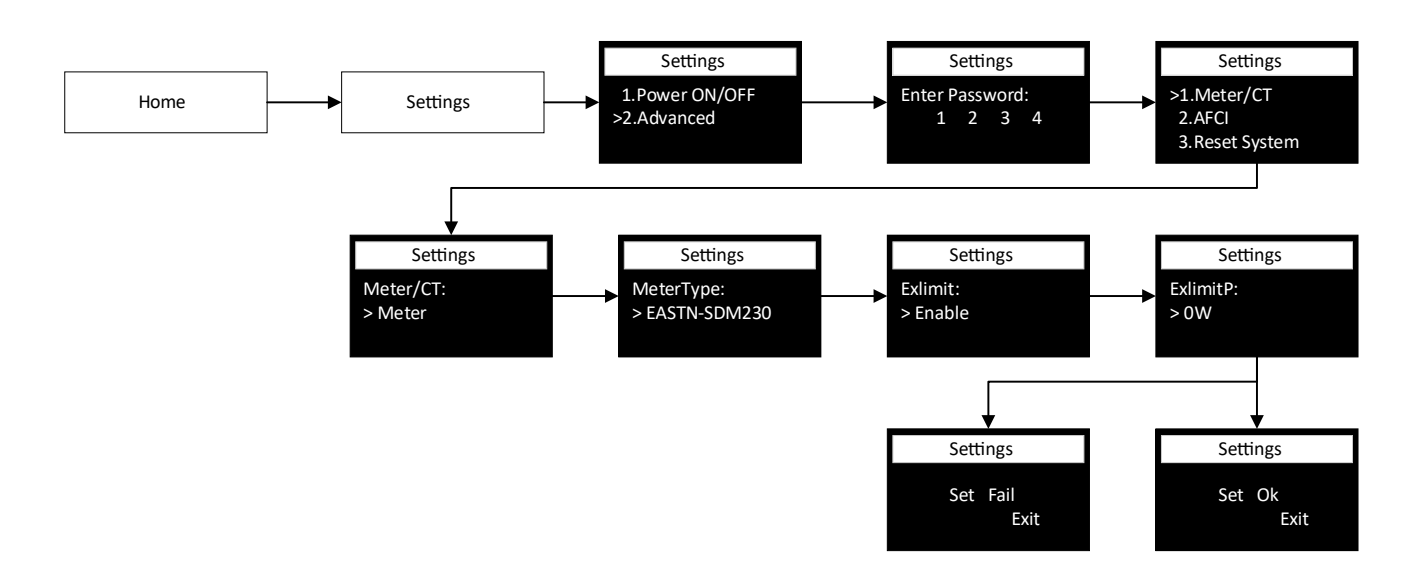

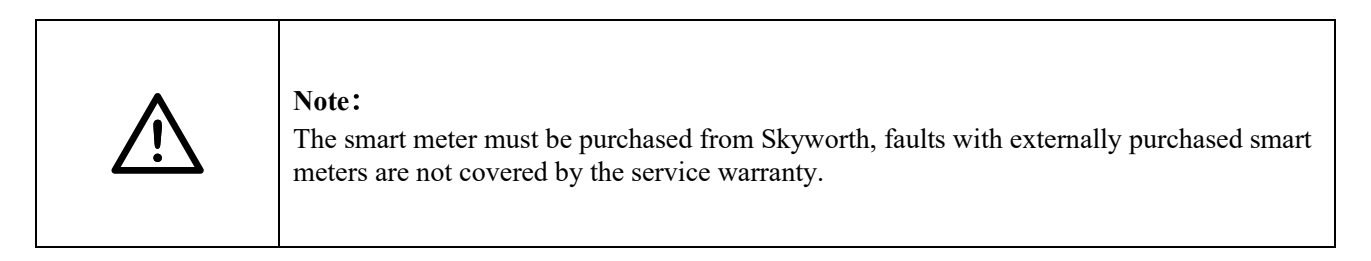

#### ② AFCI setting

Enable or disable AFCI function settings as follows:

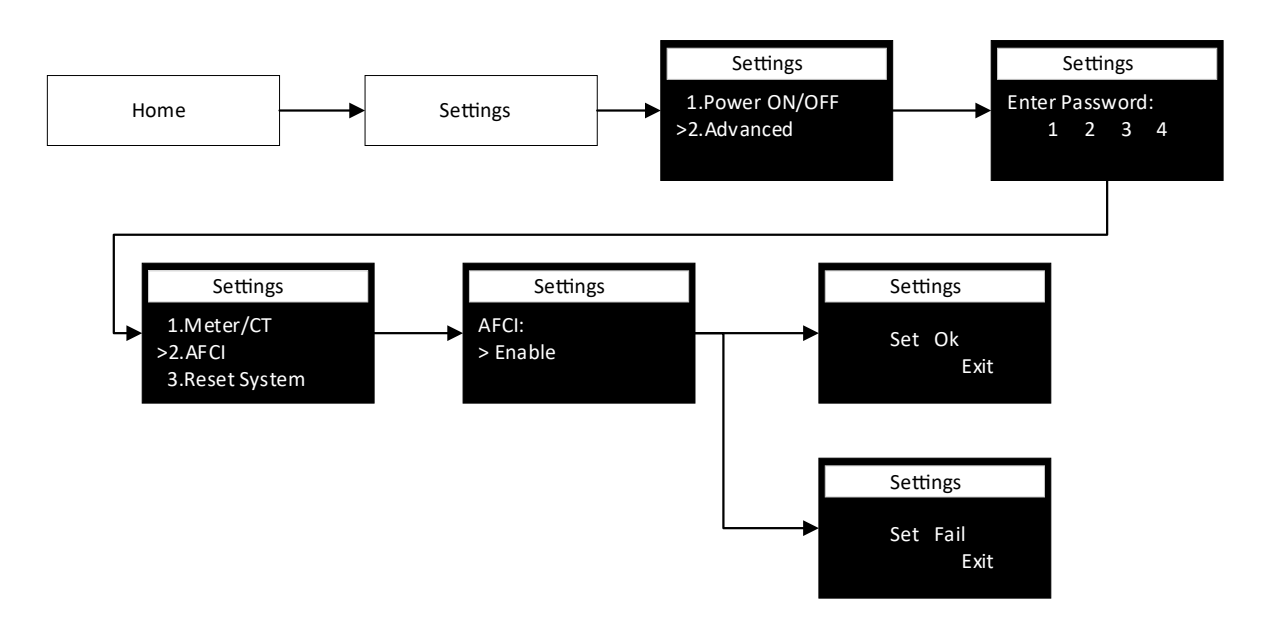

#### ③ System Reset

System reset will clear the inverter setting information and restore the factory default setting parameters. After the setting is successful, the system will restart. The system reset is set as follows:

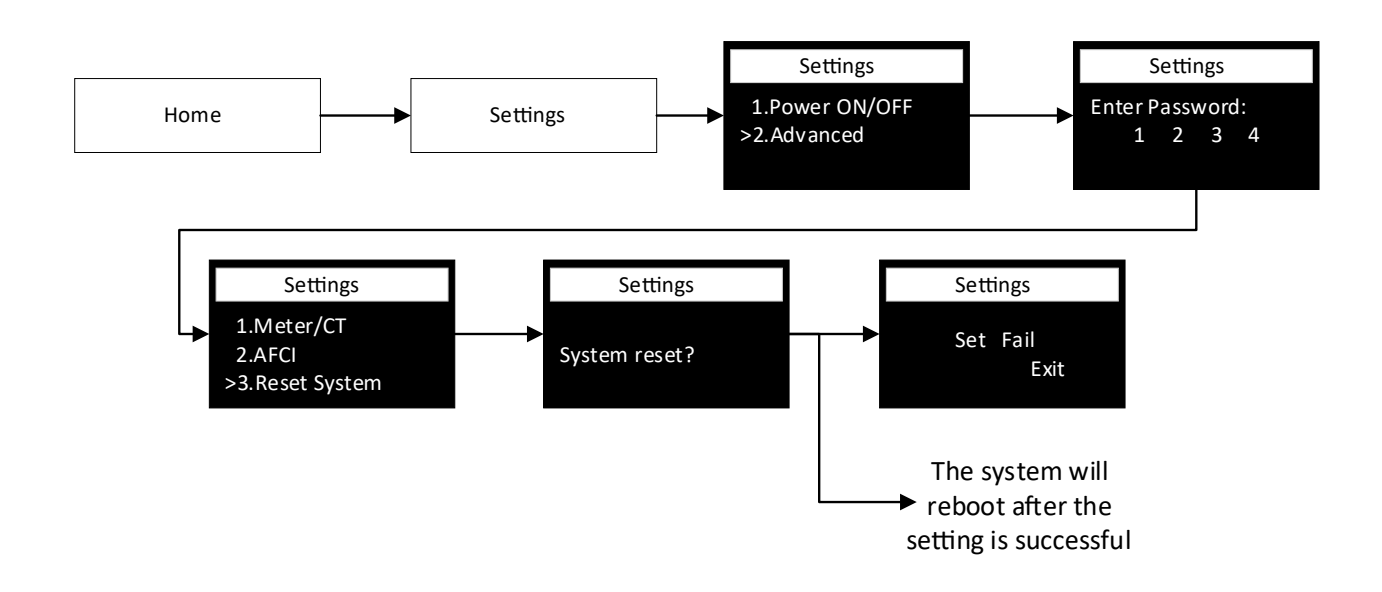

#### (4) New Password Settings

To set a new password for entering advanced settings, follow the steps below:

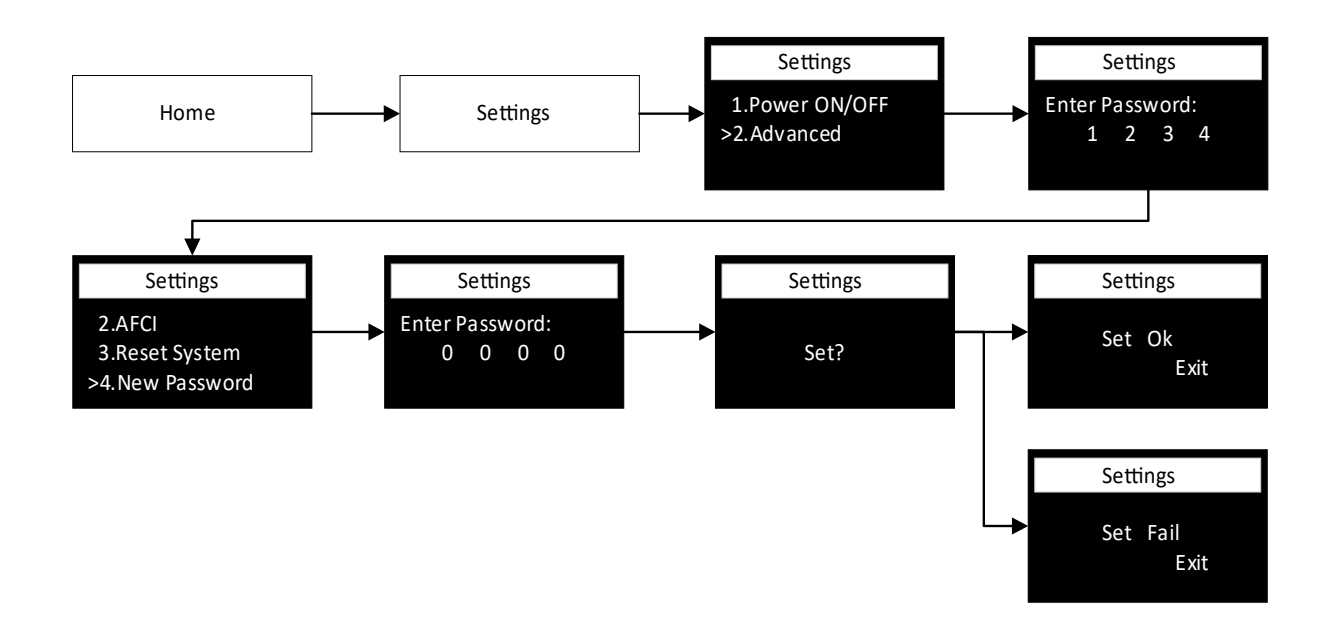

## 6.2.4 Inverter Information

To view the inverter device information, follow the steps below:

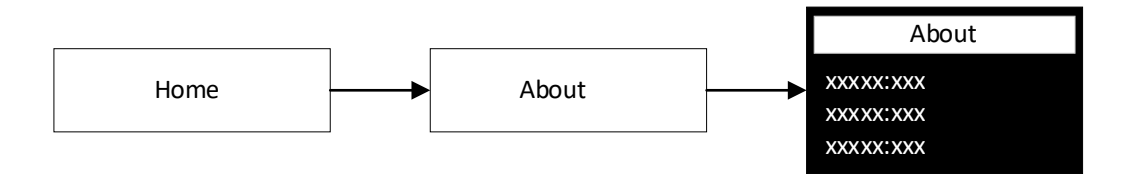

# 7. Troubleshooting and Maintenance

## 7.1 Troubleshooting

When the system is in alarm, please log into the Solavita Cloud App to review. The possible causes and their troubleshooting are detailed in the following table:

| Fault content                                              | App Display                 | LCD Display | Handling Suggestions                                                                                                    |
|------------------------------------------------------------|-----------------------------|-------------|----------------------------------------------------------------------------------------------------|
| PV input current<br>hardware<br>measurement<br>overcurrent | PV_OC_HW                    | E0101       | <ol> <li>Check whether the string is reversed polarity.</li> <li>Restart the inverter.</li> <li>If it has not been eliminated, contact the factory's customer service.</li> </ol>                                   |
| PV input current<br>software<br>measurement<br>overcurrent | PV_OC_SW                    | E0102       | <ol> <li>Check whether the string is reversed polarity.</li> <li>Restart the inverter.</li> <li>If it has not been eliminated, contact the factory's customer service.</li> </ol>                                   |
| PV string reverse connection fault                         | PV_REVERSE_C<br>ONNECT_SW   | E0103       | <ol> <li>Check if the DC line is reversed.</li> <li>Restart the inverter.</li> <li>If it is still not excluded, please contact the factory customer service.</li> </ol>                                             |
| PV string fault                                            | PV_STRING_SW                | E0104       | <ol> <li>Check whether the string is reversed polarity.</li> <li>Restart the inverter.</li> <li>If it has not been eliminated, contact the factory's customer service.</li> </ol>                                   |
| PV input voltage<br>software<br>measurement<br>overvoltage | PV_OV_SW                    | E0105       | <ol> <li>Check the panel's open-circuit voltage whether the value is similar or already &gt;550Vdc.</li> <li>Please seek help from us when voltage ≤60Vdc.</li> </ol>                                               |
| Output current<br>hardware<br>measurement<br>overcurrent   | INV_OC_HW                   | E0201       | <ol> <li>Verify that the grid is properly connected.</li> <li>Check if the connected power grid is normal.</li> <li>If the mains connection is normal, you need to contact our maintenance staff member.</li> </ol> |
| Output current<br>software<br>measurement<br>overcurrent   | INV_OC_SW                   | E0202       | <ol> <li>Check whether the AC connection is virtual.</li> <li>Restart the inverter.</li> <li>If it has not been eliminated, contact the factory's customer service.</li> </ol>                                      |
| Grid frequency is<br>too low                               | GRID_OF_SW                  | E0203       | <ol> <li>Wait for one minute, grid may go back to normal<br/>working state.</li> <li>Make sure that grid voltage and frequency complies<br/>with standards.</li> <li>Or please seek for help from us.</li> </ol>    |
| Grid frequency is<br>too high                              | GRID_UF_SW                  | E0204       | <ol> <li>Wait for one minute, grid may go back to normal<br/>working state.</li> <li>Make sure that grid voltage and frequency complies<br/>with standards.</li> <li>Or please seek for help from us.</li> </ol>    |
| Grid loss                                                  | GRID_ZERO_CR<br>OSS_LOSS_SW | E0205       | <ol> <li>Please check grid-connection, e.g., wires, interface<br/>etc.</li> <li>Checking grid usability.</li> </ol>                                                                                                 |

|                                                              |                           |       | 3. Or seek for help from us.                                                                                                    |
|--------------------------------------------------------------|---------------------------|-------|----------------------------------------------------------------------------------------------------|
| Ten-minute<br>voltage average<br>overvoltage                 | GRID_10MIN_O<br>V         | E0206 | 1.System will reconnect if the grid is back to normal.<br>2.Or seek for help from us if it does not go back to normal state                                                                                               |
| Relay failure                                                | RLY_FAULT                 | E0207 | <ol> <li>Disconnect PV (+), PV (-) with DC.</li> <li>After the LCD switches off, reconnect and check again.</li> <li>Please seek for help from us if it does not go back to normal state.</li> </ol>                      |
| Grid voltage is too<br>high                                  | GRID_OV_SW                | E0208 | <ol> <li>Wait for one minute, grid may go back to normal<br/>working state.</li> <li>Make sure that grid voltage and frequency complies<br/>with standards.</li> <li>Or, please seek for help from us.</li> </ol>         |
| Grid voltage is too<br>low                                   | GRID_UV_SW                | E0209 | <ol> <li>Wait for one minute, grid may go back to normal<br/>working state.</li> <li>Make sure that grid voltage and frequency complies<br/>with standards.</li> <li>Or, please seek for help from us.</li> </ol>         |
| DC bus voltage<br>hardware<br>measurement is too<br>high     | BUS_OV_HW                 | E0401 | <ol> <li>Disconnect PV (+), PV (-) with DC.</li> <li>After the LCD switches off, reconnect and check again.</li> <li>Please seek for help from us if it does not go back to normal state.</li> </ol>                      |
| The DC bus<br>voltage software<br>measurement is too<br>high | BUS_OV_SW                 | E0404 | <ol> <li>Disconnect PV (+), PV (-) with DC.</li> <li>After the LCD switches off, reconnect and check again.</li> <li>Please seek for help from us if it does not go back to normal state.</li> </ol>                      |
| The DC bus<br>voltage software<br>measurement is too<br>low  | BUS_UV_SW                 | E0405 | <ol> <li>Disconnect PV (+), PV (-) with DC.</li> <li>After the LCD switches off, reconnect and check again.</li> <li>Please seek for help from us if it does not go back to normal state.</li> </ol>                      |
| The DC bus<br>voltage changes<br>too fast                    | BUS_VOLT_OV<br>ERSHOOT_SW | E0406 | <ol> <li>Disconnect PV (+), PV (-) with DC.</li> <li>After the LCD switches off, reconnect and check again.</li> <li>Please seek for help from us if it does not go back to normal state.</li> </ol>                      |
| L line ground fault                                          | LINE_CONNEC<br>T_TO_PE    | E0407 | <ol> <li>Set the inverter to run stop operation.</li> <li>Reset the inverter run again and check whether the fault is occurred.</li> <li>If the alarm continues, please contact us for assistance.</li> </ol>             |
| CT_fault                                                     | CT_FAULT                  | E0408 | <ol> <li>Check whether the sequence of CT1+&amp;CT1- or<br/>CT2+&amp;CT2- is correct ,and ensure a correct sequence<br/>and connection.</li> <li>If the alarm continues, please contact us for<br/>assistance.</li> </ol> |

| Island fault                               | ISLANDING                            | E0409 | <ol> <li>Wait for the grid to restore power.</li> <li>If the alarm continues, please contact us for assistance.</li> </ol>                                                                                                    |
|--------------------------------------------|--------------------------------------|-------|----------------------------------------------------------------------------------------------------|
| DCI Fault                                  | DC Injection<br>High                 | E0410 | <ol> <li>Wait for one minute after the inverter reconnects to grid.</li> <li>Disconnect PV (+), PV (-) with DC.</li> <li>After the LCD switches off, reconnect and check again.</li> <li>Please seek for help from us if it does not go back to normal state.</li> </ol>                                                                                                  |
| Insulation<br>resistance test fault        | ISO                                  | E0411 | <ul> <li>1.Turn off inverter and turn the DC switch off.</li> <li>2.Measure the resistance between PV input and PE. If the resistance is less than 30K ohm,Please contack us for assistance. If not, turn on DC Switch and turn on inverter again and check whether the fault is happen.</li> <li>3. If the alarm continues, please contact us for assistance.</li> </ul> |
| Inverter<br>overheating                    | Over<br>temperature in<br>inverter   | E0412 | <ol> <li>Check if the environment temperature is over the<br/>limit.</li> <li>Or seek for help from us.</li> </ol>                                                                                                    |
| GFCI protection<br>error: 30 mA rating     | GFCI protect<br>fault:30mA level     | E0413 | <ol> <li>Disconnect DC and AC connector, check the<br/>surrounding equipment on the AC side.</li> <li>Reconnect the input connector and check the state of<br/>inverter after troubleshooting.</li> <li>Please seek for help from us if it does not go back to<br/>normal state.</li> </ol>                                                                               |
| GFCI protection<br>error: 60 mA rating     | GFCI protect<br>fault:60mA level     | E0414 | <ol> <li>Disconnect DC and AC connector, check the<br/>surrounding equipment on the AC side.</li> <li>Reconnect the input connector and check the state of<br/>inverter after troubleshooting.</li> <li>Please seek for help from us if it does not go back to<br/>normal state.</li> </ol>                                                                               |
| GFCI protection<br>error: 150 mA<br>rating | GFCI protect<br>fault:150mA<br>level | E0415 | <ol> <li>Disconnect DC and AC connector, check the<br/>surrounding equipment on the AC side.</li> <li>Reconnect the input connector and check the state of<br/>inverter after troubleshooting.</li> <li>Please seek for help from us if it does not go back to<br/>normal state.</li> </ol>                                                                               |
| Wrong ground connection                    | GROUND<br>FAULT                      | E0501 | <ol> <li>Check the voltage of neutral and PE.</li> <li>Check AC wiring.</li> <li>Restart inverter, if error message persists, seek for<br/>help from us.</li> </ol>                                                                                                    |
| Auxiliary ARM<br>communication<br>lost     | ARM_COM_MI<br>SS                     | E0502 | <ol> <li>Disconnect PV (+), PV (-) with DC.</li> <li>After the LCD switches off, reconnect and check again.</li> <li>Please seek for help from us if it cannot go back to normal state.</li> </ol>                                                                                                    |
| Leakage current<br>overcurrent             | RCD OCP                              | E0903 | 1. Connect each string component individually to determine if it is caused by a component problem. If there is no error when inserting one of the string components, it can be determined that it is a string                                                                                                    |

|                                |               |       | <ul><li>problem. Check whether the string in question is broken or not.</li><li>2. If this error is only caused by a rainy day or a certain time of the morning, it is because the aging of the module causes the leakage current to be too large. When the weather is fine or the air humidity is reduced, the error will be cleared automatically. Can be resolved through remote upgrade software.</li></ul> |
|--------------------------------|---------------|-------|----------------------------------------------------------------------------------------------------|
| Communication failure with DSP | DSP Comm ERR  | E0904 | <ol> <li>Disconnect PV (+), PV (-) with DC.</li> <li>After the LCD switches off, reconnect and check again.</li> <li>Please seek for help from us if it cannot go back to normal state.</li> </ol>                                                                                                    |
| Insulation<br>detection fault  | ISO ERR       | E0905 | <ol> <li>Check the impedance among PV (+), PV (-) and<br/>ground. Impedance should be &gt;1Mohm.</li> <li>Please seek for help from us if it cannot be detected<br/>or the impedance is &lt;1Mohm.</li> </ol>                                                                                                    |
| GFCI module<br>failure         | GFCI ERR      | E0907 | <ol> <li>Disconnect DC and AC connector, check the<br/>surrounding equipment on the AC side.</li> <li>Reconnect the input connector and check the state of<br/>inverter after troubleshooting.</li> <li>Please seek for help from us if it does not go back to<br/>normal state.</li> </ol>                                                                                                    |
| AFCI module<br>failure         | AFCI ERR      | E0908 | <ul><li>1.Restart the inverter.</li><li>2.If it is still not resolved, contact the factory's customer service.</li></ul>                                                                                                    |
| Meter<br>communication<br>lost | MTR Comm Lost | E1002 | <ol> <li>Check the meter communication and restart the inverter.</li> <li>If it is still not resolved, contact the factory's customer service.</li> </ol>                                                                                                    |

## 7.2 Maintenance

| <ul> <li>Incorrect maintenance may cause damage to the inverter or personal injury!</li> <li>Always remember that the inverter photovoltaic string and the grid provide bidirectional power supply. Before carrying out any maintenance work, please follow the following steps: <ol> <li>Disconnect the AC circuit breaker and then turn off the DC circuit breaker switch of the inverter.</li> <li>Wait for at least 5 minutes to fully discharge the internal capacitor.</li> <li>Confirm that there is no voltage or current before unplugging any connectors.</li> </ol> </li> </ul> |
|----------------------------------------------------------------------------------------------------|
| <b>Note!</b><br>Only after eliminating faults that affect safety performance can the inverter be restarted.<br>Due to the lack of maintenance spare parts in the inverter packaging, do not replace any<br>internal components at will. If you have any maintenance needs, please contact our<br>company. Otherwise, our company shall not be responsible for any damages caused.                                                                                                    |

| T.                               |                                                                                                    | D • 1                                                              |
|----------------------------------|----------------------------------------------------------------------------------------------------|--------------------------------------------------------------------|
| Item                             | Method                                                                                                    | Period                                                             |
| Device clean                     | Check the temperature and dust of the inverter. Clean the inverter enclosure if necessary.                                                                                                    | Six months to a year<br>(depending on the dust<br>contents in air) |
| Electrical connection            | Check whether all cable are firmly connected in place.<br>Check whether there is damage to the cables, especially<br>the surface in contact with metal.                                                                                                    | 6 months after commi<br>ssioning and then once<br>or twice a year  |
| General status of the s<br>ystem | <ul> <li>Visual check for any damage or de formation of the inverter. General status of the system</li> <li>Check any abnormal noise during the operation.</li> <li>Check each operation parameter.</li> <li>Be sure that nothing covers the heat sink of the inverter.</li> </ul> | Every 6 months                                                     |

# 8. Technical Data

| Model                                   | SV1000TL-S1<br>-AM11      | SV1500TL-S1<br>-AM11 | SV2000TL-S1<br>-AM11 | SV2500TL-S1<br>-AM11 |  |
|-----------------------------------------|---------------------------|----------------------|----------------------|----------------------|--|
| PV Input                                |                           |                      |                      |                      |  |
| Recommended Max. PV Input Power [Wp]    | 1500                      | 2250                 | 3000                 | 3750                 |  |
| Max. Input Voltage [V]                  | 550*                      |                      |                      |                      |  |
| MPPT Voltage Range [V]                  |                           | 60-5                 | 520*                 |                      |  |
| Rated Voltage [V]                       | 360                       |                      |                      |                      |  |
| Start-up Voltage [V]                    |                           | 7                    | 0                    |                      |  |
| No. of MPPT Trackers                    | 1                         | 1                    | 1                    | 1                    |  |
| No. of PV Strings per MPPT              | 1                         | 1                    | 1                    | 1                    |  |
| Max. Input Current per MPPT [A]         | 16                        | 16                   | 16                   | 16                   |  |
| Max. Short Circuit Current per MPPT [A] | 20                        | 20                   | 20                   | 20                   |  |
| AC Output                               |                           |                      |                      |                      |  |
| Rated Output Power [W]                  | 1000                      | 1500                 | 2000                 | 2500                 |  |
| Rated Output Current[A]                 | 4.5                       | 6.8                  | 9.1                  | 11.4                 |  |
| Max. Output Current[A]                  | 5                         | 7.5                  | 10                   | 12.5                 |  |
| Max. Apparent Output Power [VA]         | 1100                      | 1650                 | 2200                 | 2750                 |  |
| Rated Output Voltage [V]                | 220/230/240               |                      |                      |                      |  |
| Rated Grid Frequency [Hz]               | 50/60                     |                      |                      |                      |  |
| Power Factor [cos \u03c6]               | 1(0.8leading~ 0.8lagging) |                      |                      |                      |  |
| THDi (Rated Output Power)               | <3%                       |                      |                      |                      |  |
| Efficiency                              |                           |                      |                      |                      |  |
| Max. Efficiency                         | 97.2%                     |                      |                      |                      |  |
| Euro Efficiency                         | 96.4%                     |                      |                      |                      |  |
| Protection                              |                           |                      |                      |                      |  |
| DC Switch                               |                           | Integ                | grated               |                      |  |
| Insulation Resistance Detection         |                           | Integ                | grated               |                      |  |
| Input Reverse Polarity Protection       |                           | Integrated           |                      |                      |  |
| Anti-island Protection                  |                           | Integ                | grated               |                      |  |
| Residual Current Monitoring             |                           | Integ                | grated               |                      |  |
| AC Overcurrent Protection               |                           | Integrated           |                      |                      |  |
| AC Short-circuit Protection             |                           | Integrated           |                      |                      |  |
| DC Surge Protection                     | Integrated (Type II)      |                      |                      |                      |  |
| AC Surge Protection                     | Integrated (Type II)      |                      |                      |                      |  |
| IV Curve scanning                       |                           | Integ                | grated               |                      |  |
| 24-hour load monitoring                 |                           | Opti                 | ional                |                      |  |
| DC Arc Protection                       |                           | Opti                 | ional                |                      |  |
| General Data                            |                           |                      |                      |                      |  |

| Dimensions (W*H*D) [mm]          | 346*366*123mm                |
|----------------------------------|------------------------------|
| Weight [kg]                      | 9kg                          |
| Display                          | LED+LCD/ Bluetooth+App       |
| Communication                    | RS485/WiFi/LAN/4G (Optional) |
| Operating Temperature Range [°C] | $-30 \sim +60$               |
| Relative Humidity                | $0 \sim 100\%$               |
| Operation Altitude[m]            | ≤4000(if >3000, derating)    |
| Topology                         | Transformerless              |
| Cooling Concept                  | Natural Convection           |
| Protection level                 | IP66                         |

| Model                                   | SV3000TL-S1<br>-AM11      | SV3300TL-S1<br>-AM11 |  |  |
|-----------------------------------------|---------------------------|----------------------|--|--|
| PV Input                                |                           |                      |  |  |
| Recommended Max. PV Input Power<br>[Wp] | 4500                      | 4950                 |  |  |
| Max. Input Voltage [V]                  | 550                       | *                    |  |  |
| MPPT Voltage Range [V]                  | 60-52                     | 0*                   |  |  |
| Rated Voltage [V]                       | 360                       | )                    |  |  |
| Start-up Voltage [V]                    | 70                        |                      |  |  |
| No. of MPPT Trackers                    | 1                         | 1                    |  |  |
| No. of PV Strings per MPPT              | 1                         | 1                    |  |  |
| Max. Input Current per MPPT [A]         | 16                        | 16                   |  |  |
| Max. Short Circuit Current per MPPT [A] | 20                        | 20                   |  |  |
| AC Output                               |                           |                      |  |  |
| Rated Output Power [W]                  | 3000                      | 3300                 |  |  |
| Rated Output Current[A]                 | 13.6                      | 15                   |  |  |
| Max. Output Current[A]                  | 15                        | 15                   |  |  |
| Max. Apparent Output Power [VA]         | 3300                      | 3630                 |  |  |
| Rated Output Voltage [V]                | 220/230/240               |                      |  |  |
| Rated Grid Frequency [Hz]               | 50/60                     |                      |  |  |
| Power Factor [cos φ]                    | 1(0.8leading~ 0.8lagging) |                      |  |  |
| THDi (Rated Output Power)               | <3%                       |                      |  |  |
| Efficiency                              |                           |                      |  |  |
| Max. Efficiency                         | 97.2%                     |                      |  |  |
| Euro Efficiency                         | 96.4%                     |                      |  |  |
| Protection                              |                           |                      |  |  |
| DC Switch                               | Integrated                |                      |  |  |
| Insulation Resistance Detection         | Integrated                |                      |  |  |
| Input Reverse Polarity Protection       | Integrated                |                      |  |  |
| Anti-island Protection                  | Integrated                |                      |  |  |
| Residual Current Monitoring             | Integrated                |                      |  |  |
| AC Overcurrent Protection               | Integra                   | ated                 |  |  |
| AC Short-circuit Protection             | Integrated                |                      |  |  |
| DC Surge Protection                     | Integrated (Type II)      |                      |  |  |
| AC Surge Protection                     | Integrated (Type II)      |                      |  |  |
| IV Curve scanning                       | Integrated                |                      |  |  |
| 24-hour load monitoring                 | Optional                  |                      |  |  |
| DC Arc Protection                       | Optional                  |                      |  |  |
| General Data                            |                           |                      |  |  |
| Dimensions (W*H*D) [mm]                 | 346*366*123mm             |                      |  |  |
| Weight [kg]                             | 9kg                       | 5                    |  |  |

| Display                          | LED+LCD/ Bluetooth+App       |
|----------------------------------|------------------------------|
| Communication                    | RS485/WiFi/LAN/4G (Optional) |
| Operating Temperature Range [°C] | $-30 \sim +60$               |
| Relative Humidity                | $0 \sim 100\%$               |
| Operation Altitude[m]            | ≤4000(if >3000, derating)    |
| Topology                         | Transformerless              |
| Cooling Concept                  | Natural Convection           |
| Protection level                 | IP66                         |

\* The max. input voltage is the upper limit of the inverter's DC voltage, and any higher max. DC input voltage may damage the inverter.

\* Any PV input voltage exceeding the MPPT voltage range of the inverter may cause abnormal operation of the inverter.

Note: The above values are measured by Skyworth's internal laboratory under specific conditions. Actual values may vary due to product, software version, usage conditions, and environmental factors.

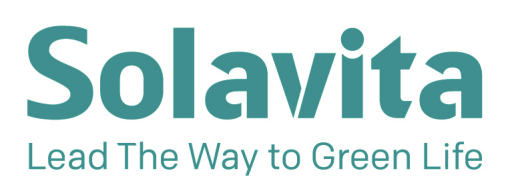

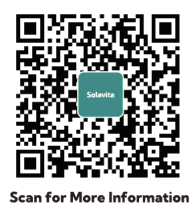

- 🖂 sales@solavita-ess.com
- www.solavita-ess.com
- NO. 599, TAISHAN ROAD, SUZHOU, JIANGSU, CHINA